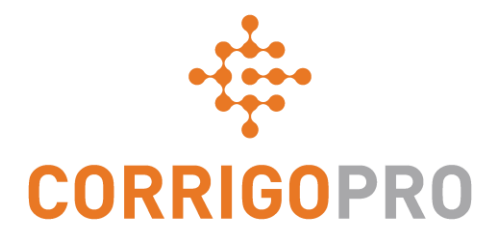

# ניהול הזמנות עבודה עם CorrigoPro Desktop

#### Desktop – מחזור החיים של הזמנת עבודה

# בערכת לימוד זו נעסוק בנושאים הבאים:

- כניסה ל-CorrigoPro Desktop
  - איתור הזמנות העבודה שלך
    - הדפסת הזמנת עבודה
- בדיקה של הזמנת עבודה חדשה
  - הודעה נלווית
  - איש קשר ומיקום השירות •
  - הסכם רמת שירות (SLA)
- תקרת הוצאות (NTE) והצעת מחיר
  - קבלה או דחייה של הזמנת עבודה
    - צירוף מסמך
    - הקצאת הזמנת עבודה

- דיווח תחילת עבודה
- השהייה זמנית של הזמנת עבודה
  - דיווח סיום עבודה
  - קטגוריית תיקון / קוד תיקון
    - אימות עבודה ודירוג
    - CruChat קישור לשיחת
      - פעולות ומסננים
        - טבלת נתונים
- הגדרות: התראות ואיסוף חתימת הלקוח

# כניסה ל-CorrigoPro Desktop שלך

נתחיל בסקירת האופן בו זורמת הזמנת עבודה ב-CorrigoPro Desktop.

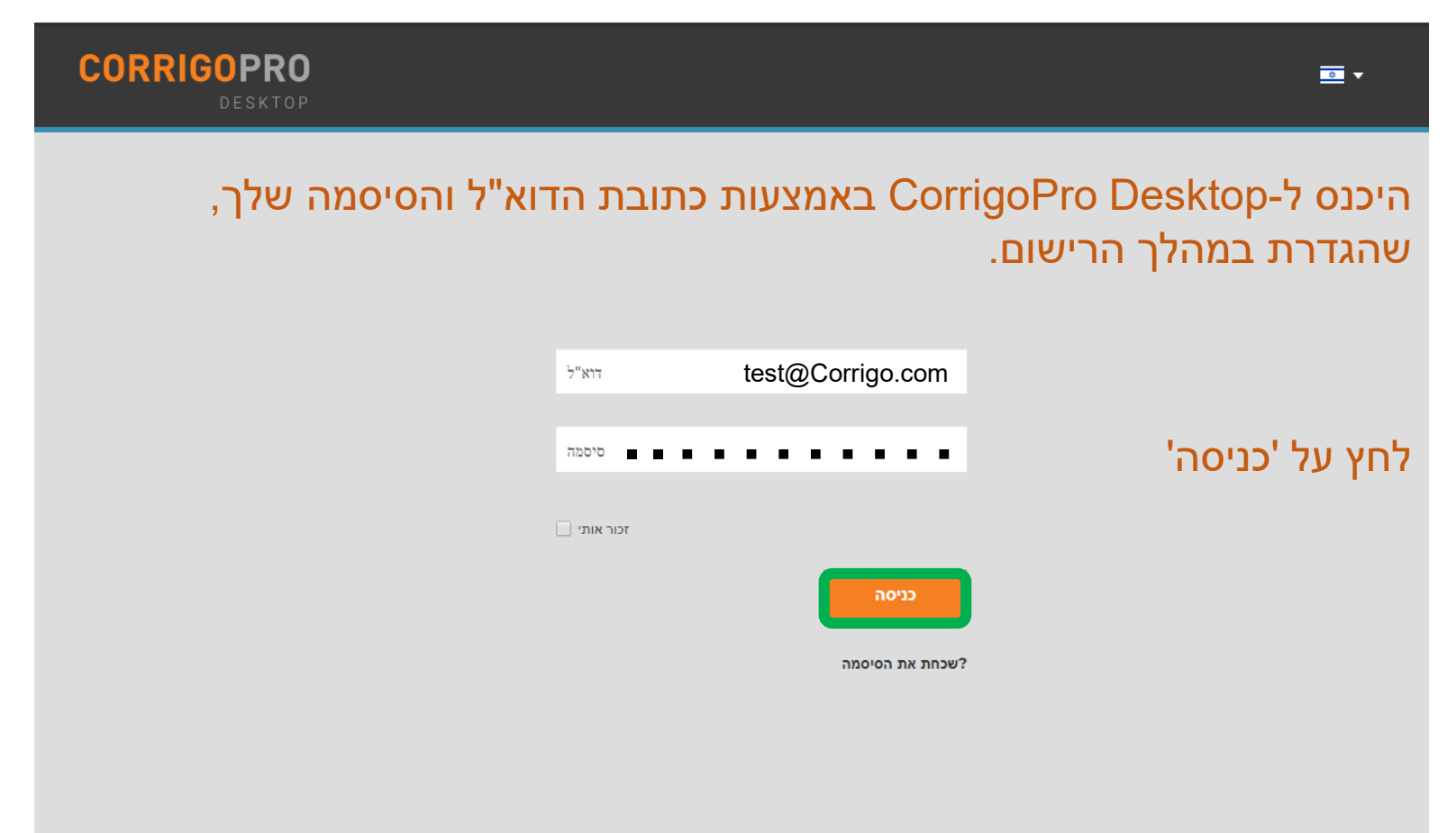

לאחר הכניסה, לחץ על האריח CorrigoPro.

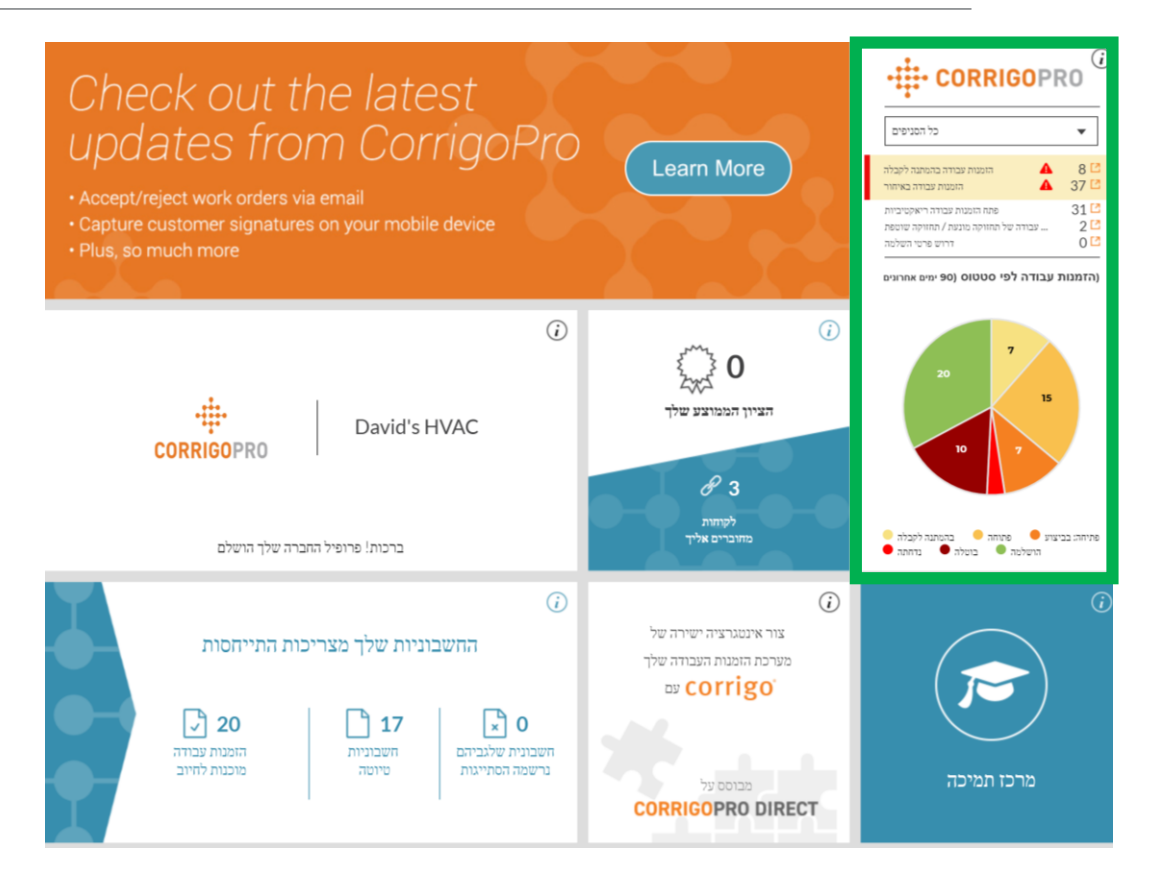

פעולה זו תעביר אותך ללוח המחוונים של CorrigoPro שם תמצא את כל המידע לו אתה זקוק כדי לנהל את עבודתך, כולל הזמנות עבודה, שיחות CruChat וחיבורים עם הלקוחות, קבלני המשנה וה-Cru שלך.

|                                                                                                    |                                                                                    | _                                                                                                    |
|----------------------------------------------------------------------------------------------------|------------------------------------------------------------------------------------|----------------------------------------------------------------------------------------------------|
| Q שיחות צ'אט                                                                                                    | הכל :00000                                                                         | א הכל :השלם עד יא הכל :מצב הזמנת עבודה יי<br>שוואות ידיותו ש"י                                                                                                    |
| EMEADEM     110 Free     110 Free     110 Free     110 Free                                                                 | o<br>ont Street<br>: <sup>Street</sup><br>nt St, Jupiter, FL 33477-5095,           | י עיזאר, אוזען עראר אוזען אראר אוזען אראר אוזען אראר אוזען אראר אוזען אראר אוזען אראר אוזער אראר איזער ארארארארארארארארארארארארארארארארארארא                                                                                                    |
| EMEADEM     I19 King     119 King     119 King     Kitcher                                                                  | o<br>ng Street West<br>Street West, Suite 200,<br>er, ON N2G 1A7, CA               | ביו דאוגעראסט איז געראסט איז געראסט איז געראסט איז געראסט איז געראסט איז געראסט איז געראסט איז געראסט איז געראס<br>איז געראסט געראס געראסט געראסט געראסט געראסט געראסט געראסט געראסט געראסט געראסט געראסט געראסט געראסט געראסט גערא<br>געראס געראסט געראסט געראסט געראסט געראסט געראסט געראסט געראסט געראסט געראסט געראסט געראסט געראסט געראסט געראסט                                                                                                    |
| <ul> <li>EMEADEM</li> <li>161 B</li> <li>161 Bay</li> <li>161 Bay</li> </ul>                                                | o<br>a <b>y St</b><br>«<br>• St. Toronto, ON M5J 2S1, CA                           | נא אמציל (COW1420002 וואנאי אמציא COW1420002 וואנאי אמציא (COW1420002 וואנאי אנציאי אנארא אמציא (COW1420002 וואנאי אנציאי אנארא אמציא (COW1420002 וואנאי אנציאי אנארא אונאי אנציאי אנארא אונאי אנציאי (COW1420002 וואנאי אנציאי אנארא אונאי אנציאי אנארא אונאי אנציאי (COW1420002 וואנאי אנציאי אנציאי אנציאי אנציאי אנציאי אנציאי אנציאי אנציאי (COW1420002 וואנאי אנציאי אנציאי אנציאי אנציאי אנציאי אנציאי אנציאי אנציאי אנציאי אנציאי אנציאי אנציאי (COW1420002 וואנאי אנציאי אנציאי |
| <ul> <li>EMEADEN</li> <li>114 50</li> <li>114 50</li> <li>114 50</li> <li>114 50</li> <li>114 50</li> <li>5604 0</li> </ul> | o<br><b>h Ave</b><br>ve<br>Ave, New York, NY 10011-<br>S                           | שאמיל אלאליאניאיז איז איז איז איז איז איז איז איז איז                                                                                                    |
| <ul> <li>EMEA DEM</li> <li>350 Eu</li> <li>350 Eu</li> <li>350 Eu</li> <li>350 Eu</li> </ul>                                | o<br>Iston Road<br>In Road<br>Iton Road Regent'S Place,<br>United Kingdom NW1 3BF, | פאריל ארשלים ארשלים (ארשלים) ארשלים ארשלים ארשלי<br>ארשלים ארשלים ארשלים ארשלים ארשלים ארשלים ארשלים ארשלים ארשלים ארשלים ארשלים ארשלים ארשלים ארשלים ארשלים ארשלים א                                                                                                    |
| CruChat שיחות CruChat                                                                                                    | לעמו: 5 🔻                                                                          | < < 1 2 × × 4 1CruChat مציג שיחות איז 1CruChat איז 2 איז 2 איז איז 2 איז איז 2 איז איז איז איז איז איז איז איז                                                                                                    |

בחלק העליון, אפשרויות ברירת המחדל של מסנן שיחת CruChat מאפשרות לך לבצע חיפוש ומיון של שיחות ה-CruChat שלך לפי 'סטטוס', 'מצב הזמנת עבודה' וכן 'השלם עד'. ניתן להוסיף לאפשרויות אלה קריטריוני סינון נוספים.

| Q חפש שיחות צ'אט | רכל :השלם עד 🔻 הכל :מצב הזמנת עבודה 🔻 הכל :סטטוס | E                 |
|------------------|--------------------------------------------------|-------------------|
|                  | 1                                                | שדיהות ז"ני "ט"ני |

מגוון רחב של אפשרויות סינון מקלות על המיון של שיחות CruChat והזמנות עבודה

כעת נחפש הזמנות עבודה הממתינות לקבלה. פעולה זו תציג את כל שיחות ה-CruChat שלך הכוללות הזמנות עבודה שממתינות לקבלה

| Q הפש שיחות צ'אט סטטוס דע דער אונג עבודה עבודה פרט ניסטטוס הפש שיחות צ'אט ע | • <b>▼</b>          |
|-----------------------------------------------------------------------------|---------------------|
| Q                                                                           | עדיפות :הוזמן ע"י ▼ |
| נקה את הפריטים<br>שנבחרו<br>בהמתנה לקבלה                                    |                     |
| פתוחה                                                                       |                     |
| פתיחה: בביצוע                                                               |                     |
| פתוחה: בהפסקה                                                               |                     |
| הושלמה                                                                      |                     |
| בהמתנה                                                                      |                     |
| בוטלה                                                                       |                     |
| נדחתה<br>דרוש פרטי השלמה                                                    |                     |

כדי למצוא שיחות CruChat הכוללות הזמנות עבודה שעדיין לא התקבלו, לחץ על תפריט 'מצב הזמנת עבודה', ולאחר מכן לחץ על 'בהמתנה לקבלה'

| Q הכל :סטטוס ספש שיחות צ'אט ע                                                                                                    | ► הכל :השלם עד  ► בהמתנה לקבלה :מצב הזמנת עבודה                   | =                                                  |
|----------------------------------------------------------------------------------------------------|-------------------------------------------------------------------|----------------------------------------------------|
|                                                                                                    |                                                                   | אחריך פעולה אחרונה :הוזמן ע"י 🔻                    |
| די לטטר<br>+1971-347-7458                                                                                                    | תודה<br>זן לסטר                                                   | 16:51                                              |
| דו לטער<br>+1971-347-7458                                                                                                    | זוהי בדיקת מערכת<br>זן לסטר                                       | 16:48                                              |
| EMEA DEMO                                                                                                    |                                                                   | אתמול רגיל בהמתנה לקבלה COW0680003 'הומנת עבודה מס |
| <ul> <li>119 King Street West</li> <li>119 King Street West</li> <li>119 King Street West, Suite 200,<br/>Kitchener, ON N2G 1A7, CA</li> </ul> | ממתינה להתייחסותך COW0680003 הזמנה עבודה חדשה שמספרה<br>EMEA DEMO |                                                    |

תיבות שיחת CruChat צהובות מציינות שיחת CruChat חדשה שעוד לא נפתחה או שיחה קיימת בעלת מידע חדש שעוד לא נקרא

אם הסימון אפור, היא נפתחה ונקראה אך, לאור קריטריון הסינון שלנו 'בהמתנה לקבלה', היא כוללת הזמנת עבודה שעדיין לא התקבלה.

#### הדפסת הזמנת עבודה

| CORRIGO                                                                                                    | PRO                                                                                                    |                                                                                                    |                                                                    |  |  |
|----------------------------------------------------------------------------------------------------|----------------------------------------------------------------------------------------------------|----------------------------------------------------------------------------------------------------|--------------------------------------------------------------------|--|--|
|                                                                                                    |                                                                                                    |                                                                                                    | David's HVAC - IL Region                                           |  |  |
|                                                                                                    |                                                                                                    | 6                                                                                                    | אירקון 26, תל אביב, גוש דן 9800, IL                                |  |  |
|                                                                                                    |                                                                                                    |                                                                                                    | 050-233-3111                                                       |  |  |
|                                                                                                    |                                                                                                    |                                                                                                    | עבור EMEA DEMO                                                     |  |  |
|                                                                                                    | ונת עבודה מס                                                                                                    | הזמ'' COW0530004                                                                                                    | [                                                                  |  |  |
| תאריך יצירה:                                                                                                    | L.                                                                                                    |                                                                                                    | USE תקרת הוצאות: \$ 0.00                                           |  |  |
| 06/03/2019 4:54 PM                                                                                                    |                                                                                                    | זה, שלח הצעת מחיר ל                                                                                                    | CorrigoPro-אם אתה סבור שתחרוג מסכום                                |  |  |
| לקוח                                                                                                    |                                                                                                    |                                                                                                    |                                                                    |  |  |
| שם:                                                                                                    | EMEA DEMO                                                                                                    |                                                                                                    |                                                                    |  |  |
| התבקש על-ידי:                                                                                                    | 110 Front Street                                                                                                    |                                                                                                    |                                                                    |  |  |
| כתובת אתר:                                                                                                    | 110 Front Street<br>110 Front St Juniter EL 33477-5005 LIS                                                                                                    |                                                                                                    |                                                                    |  |  |
| מנהל קשרי שירות: Brett Johnston c44059@test.corrigo.com (000) 004-4058                                                                                                    |                                                                                                    |                                                                                                    |                                                                    |  |  |
|                                                                                                    |                                                                                                    |                                                                                                    |                                                                    |  |  |
| בעיה                                                                                                    |                                                                                                    |                                                                                                    |                                                                    |  |  |
| בעיה<br>Building Interior > E                                                                                                    | nvironmental, Health & Saf                                                                                                    | ety > Environment                                                                                                    |                                                                    |  |  |
| בעיה<br>Building Interior > E<br>Gas Odor                                                                                                    | nvironmental, Health & Sat                                                                                                    | iety > Environment                                                                                                    |                                                                    |  |  |
| בעיה<br>Building Interior > E<br>Gas Odor<br>פרטים                                                                                                    | nvironmental, Health & Sal                                                                                                    | lety > Environment                                                                                                    |                                                                    |  |  |
| בעיה<br>Building Interior > E<br>Gas Odor<br>פרטים<br>עדיפות:                                                                                                    | nvironmental, Health & Sat                                                                                                    | lety > Environment<br>λιο:                                                                                                    | ריאקטיבית                                                          |  |  |
| בעיה<br>Building Interior > E<br>Gas Odor<br>פרטים<br>ישריים<br>קבלה/דחיה עד<br>השלם עד                                                                                                    | nvironmental, Health & Sat<br>חירום<br>06/03/2019 5:53 PM<br>06/03/2019 8:53 PM                                                                                                    | lety > Environment<br>גוס:<br>גוס: העה לאתר:<br>סוג הפנישה:                                                                             | ריאקטיבית<br>06/03/2019 8:53 PM<br>                                |  |  |
| בעיה<br>Building Interior > E<br>Gas Odor<br>פרטים<br>יעדיפות<br>קבלה/דחיה עד<br>השלם עד                                                                                                    | nvironmental, Health & Saf<br>חירום<br>06/03/2019 5:53 PM<br>06/03/2019 8:53 PM                                                                                                    | lety > Environment<br>וסנג<br>וסגריך הגעה לאתר<br>וסגר הפגישה:<br>וסג הפגישה                                                            | ראקטיבית<br>06/03/2019 8:53 PM<br>                                 |  |  |
| בעיה<br>Building Interior > E<br>Gas Odor<br>פרטים<br>יעדיפות<br>יעדיפות<br>השלם עד<br>הערה                                                                                                    | nvironmental, Health & Sat<br>רירום<br>08/03/2019 5:53 PM<br>08/03/2019 8:53 PM                                                                                                    | ety > Environment<br>גוס:<br>מאריך הגעה לאתר:<br>וסוג הפגישה:                                                                           | ריאקטיבית<br>06/03/2019 8:53 PM<br>                                |  |  |
| בעיה<br>Building Interior > E<br>Gas Odor<br>פרטים<br>ידעיפות<br>ידעיפות<br>ידעיפות<br>ידעיפות<br>אילט עד<br>הערה<br>NTE: \$ 0.00 (NTE am                                                                                                    | nvironmental, Health & Sat                                                                                                    | lety > Environment<br>גוס:<br>יתאריך הגעה לאתר:<br>נוג הפנישה:                                                                          | ראקטיבית<br>06/03/2019 8:53 PM<br>                                 |  |  |
| עיה<br>Building Interior > E<br>Gas Odor<br>ישריפות<br>ישריפות<br>ישרישרים<br>ישרישרישרישרישרים<br>ישרישרישרישרישרישרישרישרישרישרישרישרישרי                                                                                                    | nvironmental, Health & Sat<br>ביזיי<br>06/03/2019 5:53 PM<br>06/03/2019 6:53 PM<br>ount is inclusive of taxes)<br>reet                                                                                                    | ety > Environment<br>גוס:<br>מאריך הגעה לאתר:<br>ווג הפגישה:                                                                            | ריאקטיבית<br>06/03/2019 8:53 PM<br>                                |  |  |
| עיה<br>Building Interior > E<br>Gas Odor<br>יפרטים<br>ישיפות<br>ישיפות<br>ישים<br>ישים<br>ישים<br>ישים<br>ישים<br>ישים<br>ישים<br>ישי                                                                                                    | nvironmental, Health & Sat<br>בוזיח<br>06/03/2019 5:53 PM<br>06/03/2019 8:53 PM<br>ount is inclusive of taxes)<br>ret                                                                                                    | lety > Environment<br>אוס:<br>אריך הגעה לאתר<br>ווג הפגישה:<br>אולווה the listed ETA.                                                   | ראקטיבית<br>06/03/2019 8:53 PM<br>                                 |  |  |
| עיה<br>Building Interior > E<br>Gas Odor<br>יעיפות<br>יעיפות<br>יעים<br>יעים<br>יעים<br>יעים<br>יעים<br>יעים<br>יעים<br>יעי                                                                                                    | nvironmental, Health & Sat                                                                                                    | lety > Environment<br>גוס:<br>האריך הגעה לאתר:<br>סוג הפנישה<br>טוג והפנישה<br>within the listed ETA.                                   | ראקטיבית<br>06/03/2019 8:53 PM<br>                                 |  |  |
| עיא<br>Building Interior > E<br>Gas Odor<br>ישרטים<br>ישרימי<br>ישרימי<br>ישרים<br>ישרים<br>שלים<br>ישרים<br>ישרים<br>ישרים<br>של<br>שרים<br>ישרים<br>של<br>ישרים<br>של<br>שרים<br>של<br>שרים<br>של<br>של<br>שרים<br>של<br>שרים<br>של<br>של<br>של<br>שרים<br>של<br>של<br>של<br>של<br>של<br>של<br>של<br>של<br>של<br>של<br>של<br>של<br>של                                                                                                    | nvironmental, Health & Sat<br>Dirin<br>06/03/2019 5:53 PM<br>06/03/2019 8:53 PM<br>ount is inclusive of taxes)<br>reet<br>schedule technician arrival<br>9 20:53<br>By: 03/06/2019 20:53                                                                                                    | ety > Environment<br>גוס:<br>מאריך הגעה לאתר:<br>אוריך הגעה לאתר:<br>אוס:<br>within the listed ETA.                                     | ראקטיבית<br>06/03/2019 8:53 PM<br>-                                |  |  |
| בעיה<br>Building Interior > E<br>Gas Odor<br>ישרטים<br>ישרים<br>ישרים<br>אישרים<br>ישרים<br>ישרים<br>אישרים<br>ישרים<br>ישרים<br>אישרים<br>אישרים<br>שים<br>אישרים<br>אישרים<br>אישרים<br>אישרים<br>אישרים<br>אישרים<br>אישרים<br>אישרים<br>אישרים<br>אישרים<br>אישרים<br>אישרים<br>אישרים<br>אישרים<br>אישרים<br>אישרים<br>אישרים<br>אישרים<br>אישרים<br>אישרים<br>אישרים<br>אישרים<br>אשלים<br>אשרים<br>אישרים<br>אישרים<br>אישרים<br>אישרים<br>אישרים<br>אישרים<br>אישרים<br>אשרים<br>אשרים<br>אישרים<br>אשרים<br>אשרים<br>אשלים<br>אשל<br>אשרים<br>אשל<br>אשל<br>אשל<br>אשל<br>שרים<br>אשל<br>של<br>אשרים<br>אשל<br>אשל<br>של<br>אשר | nvironmental, Health & Sat<br>Diryn<br>06/03/2019 5:53 PM<br>06/03/2019 8:53 PM<br>06/03/2019 8:53 PM<br>reet<br>schedule technician arrival<br>9 20:53<br>PP: 030/8/2019 20:53<br>ription: Environment:Gas Od                                                                                                    | lety > Environment<br>אוס:<br>אריך הגעה לאתר<br>הואריך הגעה לאתר<br>אוס:<br>אוס:<br>within the listed ETA.                              | ריאקטיבית<br>06/03/2019 8:53 PM<br>~                               |  |  |
| עיה<br>Building Interior > E<br>Gas Odor<br>ישיים<br>אישייקיים<br>אישייקיים<br>אישיים<br>אישישיים<br>אישיים<br>אישישיים<br>אישיים<br>אישיים<br>אישיים<br>אישיים<br>אישיים<br>אישיים<br>אישיים<br>אישיים<br>אישיים<br>אישיים<br>אישיים<br>אישיים<br>אישיים<br>איש<br>אישי<br>איש<br>אישישיים<br>אישישי<br>אישי<br>שישי<br>ש                                                                                                    | nvironmental, Health & Sat<br>Diryn<br>08/03/2019 5:53 PM<br>06/03/2019 8:53 PM<br>06/03/2019 8:53 PM<br>92/053<br>reet<br>schedule technician arrival<br>9 20:53<br>PP: 03/08/2019 20:53<br>ription: Environment:Gas Od<br>a IVR or smartphone (http://o                                                          | lety > Environment<br>אוס:<br>אריך הגעה לאתר<br>הואריך הגעה ישרי<br>אוס:<br>within the listed ETA.<br>or<br>heckin.worktrack.com) is i  | ריאקטיבית<br>06/03/2019 8:53 PM<br>~<br>required when on-site.     |  |  |
| עיה<br>Building Interior > E<br>Gas Odor<br>יייסיס<br>יייסיס<br>יייסיס<br>יייסיס<br>יייסיס<br>יייסיס<br>יייסיס<br>יייסיס<br>יייסיס<br>יייסיס<br>יייסיס<br>יייסיס<br>יייסיס<br>יייסיס<br>יייסיס<br>יייסיס<br>יייסיס<br>יייסיס<br>יייסיס<br>יייסיס<br>יייסיס<br>יייסיס<br>יייסיס<br>יייסי<br>ייש<br>ייש                                                                                                    | nvironmental, Health & Sat<br>Diryn<br>06/03/2019 5:53 PM<br>06/03/2019 5:53 PM<br>06/03/2019 8:53 PM<br>ount is inclusive of taxes)<br>rest<br>schedule technician artival<br>9 20:53<br>PSy: 03/06/2019 20:53<br>righton: Environment Gas Od<br>a IVR or smartphone (http://r<br>titional information related to | lety > Environment<br>אוס:<br>הגעה לאתר<br>אוריך הגעה לאתר:<br>אווו הפגישה<br>אולוו the listed ETA<br>or<br>checkin.worktrack.com) is i | ראקטיבית<br>06/03/2019 8:53 PM<br>-<br>-<br>required when on-site. |  |  |

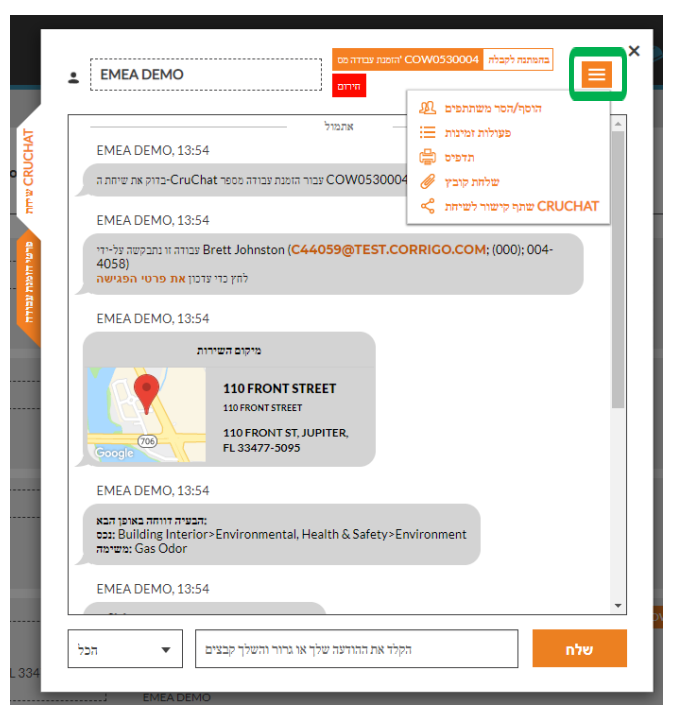

#### לחץ על הזמנת העבודה שברצונך להדפיס

לחץ על התיבה הנפתחת עבור תפריט פעולות

לחץ על 'תדפיס' כדי להדפיס את הזמנת העבודה שנבחרה

### בדיקה של הזמנת עבודה חדשה

|                                                            | אתמול                                                                       |
|------------------------------------------------------------|-----------------------------------------------------------------------------|
| EMEA DEMO, 1                                               | 3:54                                                                        |
| -Cr-בדוק את שיחת ה                                         | uChat ואת הנלווים הודעה COW0530004 צבור הזמנת צבודה מספר                    |
| EMEA DEMO, 1                                               | 3:54                                                                        |
| רה זו נתבקשה על-ידי<br>4058)<br><b>את פרטי הפגישה</b>      | עבח Brett Johnston (C44059@TEST.CORRIGO.COM; (000); 004-<br>לחץ כדי ערכון א |
| EMEA DEMO, 1                                               | 3:54                                                                        |
|                                                            | מיקום השירות                                                                |
|                                                            | 110 FRONT STREET<br>110 FRONT STREET                                        |
| Google                                                     | 110 FRONT ST, JUPITER,<br>FL 33477-5095                                     |
| EMEA DEMO, 1                                               | 3:54                                                                        |
| יה דווחה באופן הבא<br>Building Inte: נכס<br>Gas Odoi משימה | הבעי:<br>erior>Environmental, Health & Safety>Environment<br>r              |
|                                                            | 0.54                                                                        |

כל פרטי הזמנת העבודה נכללים בתוך שיחת ה-CruChat, כאשר לכל פעולה נלווית חתימת זמן ותאריך

ניתן ללחוץ על טקסט המופיע בכתום בהזמנת העבודה

> כדי להתחיל, גלול לראש הזמנת העבודה

לחץ על הקישור 'הודעה' כדי להציג מידע הקשור להזמנת העבודה שהוזן על-ידי הלקוח

## הודעה נלווית

#### הזמנת עבודה מס COW0530004 הזמנת עבודה מס

NTE: \$0.00 (NTE amount is inclusive of taxes)

Property: 110 Front Street

Property Phone: Priority: אירום - Please schedule technician arrival within the listed ETA. On Site By::03/06/2019 20:53 Work Completion Due By: 03/06/2019 20:53 Expanded Work Description: Environment:Gas Odor

Check-in/check-out via IVR or smartphone (http://checkin.worktrack.com) is required when on-site.

For assistance or additional information related to this work order, please contact the JLL Property Service Center at XXX-XXX-XXXX.

For help with your Work Order Network account, please contact Corrigo Work Order Network Support at https://provider.worktrack.com/Support or 800-517-2705.

**GOOGLE TRANSLATE** 

סגור

×

ההודעה עשויה לכלול פרטי יצירת קשר, תיאור העבודה ופרטים מנהלתיים

כדי לצאת מתיבת ההודעה ולשוב להזמנת העבודה יש ללחוץ על 'סגור'

#### איש קשר באתר ומיקום השירות

לאחר מכן מופיעים פרטי איש הקשר של הלקוח באתר עם קישור לחיץ לכתובת דוא"ל או טלפון

> מתחת יופיע מיקום השירות, כולל הכתובת הפיזית וקישור למפה אינטראקטיבית

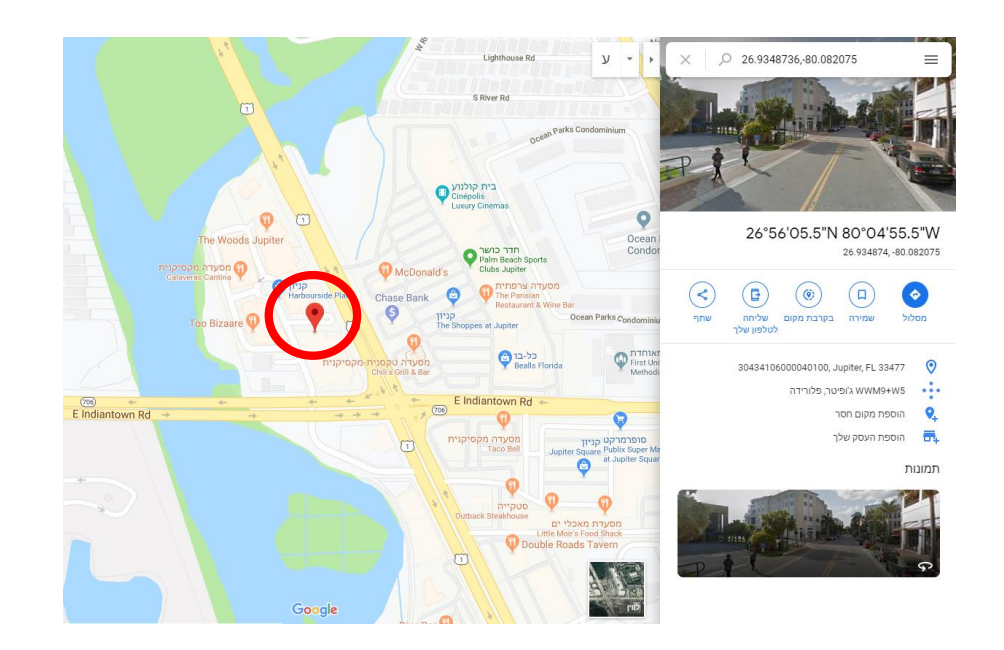

|                                                           | אתמול                                                                        |
|-----------------------------------------------------------|------------------------------------------------------------------------------|
| EMEA DEMO,                                                | 13:54                                                                        |
| -בדוק את שיחת ה                                           | ואת הנלווים הודעה COW0530004 עבור הזמנת עבודה מספר ruChat                    |
| EMEA DEMO,                                                | 13:54                                                                        |
| ה זו נתבקשה על-ידי<br>4058)<br><mark>ת פרטי הפגישה</mark> | שבוז Brett Johnston (C44059@TEST.CORRIGO.COM; (000): 004-<br>לחץ ברי צובון א |
| EMEA DEMO,                                                | 13:54                                                                        |
|                                                           | מיקום השירות                                                                 |
| Coogle                                                    | 110 FRONT STREET<br>110 FRONT ST. JUPITER,<br>FL 33477-5095                  |
| EMEA DEMO,                                                | 13:54                                                                        |
| ה דווחה באופן הבא<br>Building Int נכס<br>Gas Odo:משימה    | <del>רבעיז:</del><br>erior>Environmental, Health & Safety>Environment<br>or  |
|                                                           | 10-54                                                                        |

לחיצה על הקישור למפה יגרום לפתיחה של יישום המיפוי המקומי במחשב שלך כדי לאפשר לך לקבל הנחיות ניווט לאתר הלקוח

# תיאור הבעיה והסכם רמת השירות (SLA)

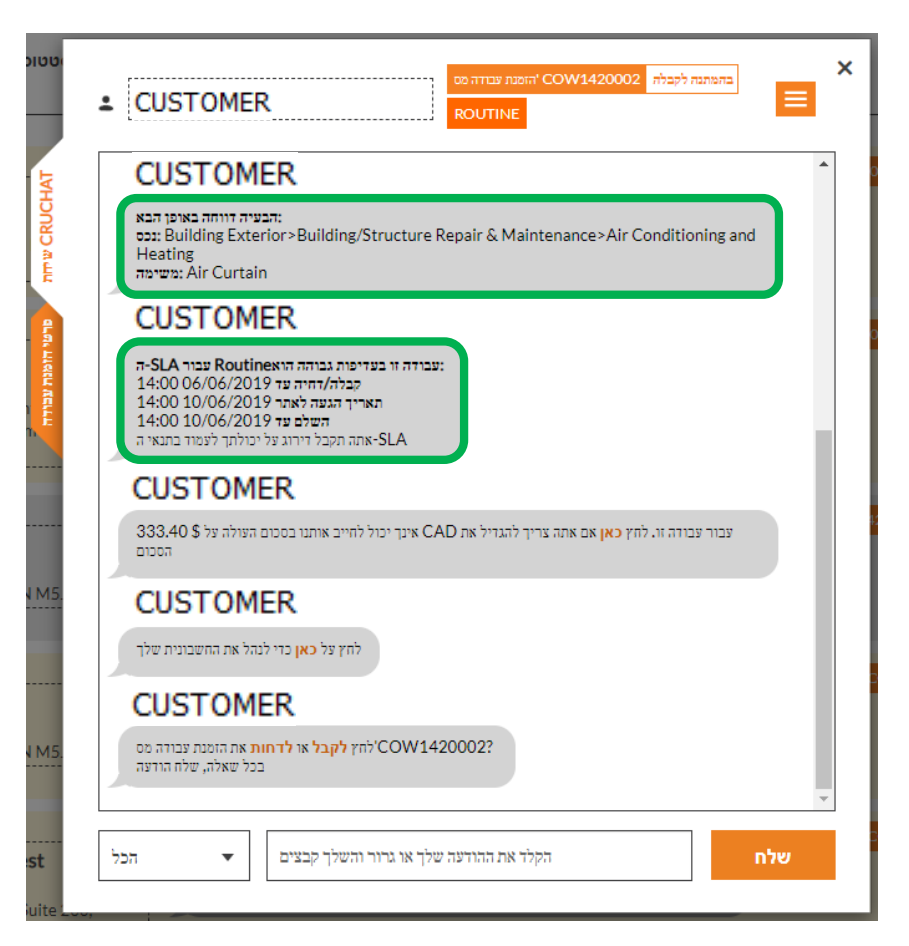

מתחת למיקום השירות תמצא את הבעיה המדווחת או את המשימה המבוקשת

הסכם רמת השירות (SLA) עבור הזמנת העבודה מופיע לאחר מכן

שים לב: הלקוח ידרג אותך על פי היכולת שלך לעמוד במסגרות הזמן הכלולות בהסכם רמת השירות

# NTE: תקרת הוצאות

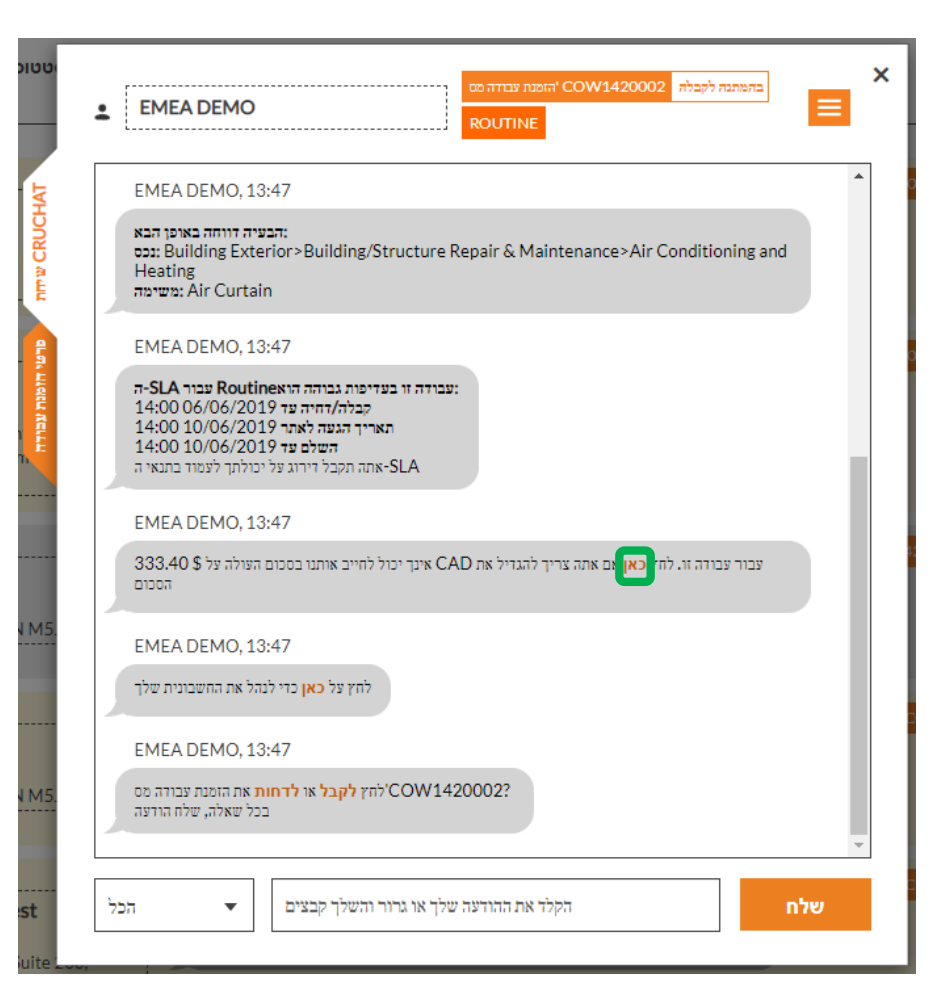

לאחר מכן מופיע סכום תקרת ההוצאות (NTE) עבור הזמנת העבודה

תקרת ההוצאות נקבעת על-ידי הלקוח עבור התיקון או השירות המבוקש

אם עליך לבקש הגדלה של תקרת ההוצאות, לחץ על הקישור 'כאן'

'תופיע התיבה 'שלח הצעת מחיר

#### שליחת הצעת מחיר

| סכום                                                | \$840.00 CAD                       |     |     |
|-----------------------------------------------------|------------------------------------|-----|-----|
| תיאור                                               | זמני עבודה וחלקים נוספים           |     |     |
|                                                     |                                    |     |     |
|                                                     |                                    |     |     |
|                                                     |                                    |     |     |
|                                                     |                                    | בטל | שלח |
| לנהל את החשבונית שלך                                | לחץ על <b>כאן</b> כרי              | _   | _   |
| EMEA DEMO, 13:4                                     | 7                                  |     |     |
| <b>זות</b> את הזמנת צבודה מס<br>בכל שאלה, שלח הודעה | לחץ <b>לקבל או לדו</b> COW1420002? |     |     |
|                                                     |                                    |     |     |

הזן את סכום הצעת המחיר עבור השירות המבוקש ואת התיאור הרלוונטי המסביר את סכום הצעת המחיר

לאחר מכן לחץ על 'שלח'

הלקוח יקבל התראה על הבקשה להגדלת תקרת ההוצאות ותהיה לו אפשרות לקבל או לדחות את הצעת המחיר

## הצעת מחיר שהתקבלה ותקרת הוצאות חדשה

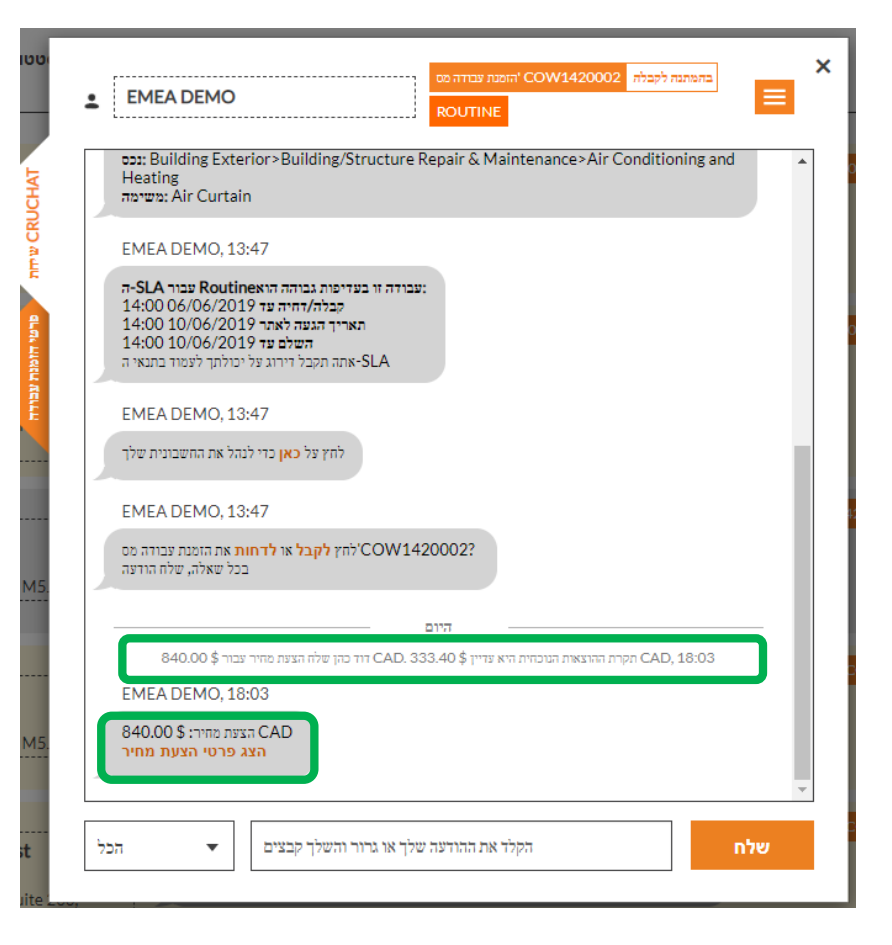

הפרטים של הגדלת תקרת ההוצאות מתועדים בזמן אמת בשיחת ה-CruChat

בדוגמה זו, הלקוח אישר את הצעת המחיר וסכום הצעת המחיר מוצג כעת כתקרת ההוצאות המעודכנת

### קבלת הזמנת עבודה

| EMEA DEMO                                                                                                    | אומנה בדוה COW1420002 אומנה לקבלה COW1420002 דו COW1420002 בתנותה לקבלה COW1420002 ביו כו כו כו כו כו כו כו כו כ |
|----------------------------------------------------------------------------------------------------|----------------------------------------------------------------------------------------------------|
| ססט: Building Exterior>Building/Structure Rep<br>Heating<br>משיפה: Air Curtain                                                                                                    | air & Maintenance>Air Conditioning and                                                                           |
| EMEA DEMO, 13:47                                                                                                    |                                                                                                    |
| אין בעריפות גבורה הראה האראס אבור Noutineא בור 2015<br>בעריק 2006/06/2019<br>האריך הגעה לארי 2019/10/06<br>האריך הגעה לארי 2010/06/2019<br>אראר העקבל ביר 2016/2019<br>SLA-אתה תקבל זירוג פל יכולתך לעמוד בתנאי ה |                                                                                                    |
| EMEA DEMO, 13:47                                                                                                    |                                                                                                    |
| לחץ על <mark>כאן</mark> כדי לנהל את החשבונית שלך                                                                                                    |                                                                                                    |
| EMEA DEMO, 13:47                                                                                                    |                                                                                                    |
| COW14200 לחץ <b>לקבל</b> או <b>לדחות א</b> ת הומנת צבודה מס<br>בכל שאלה, שלח הודעה<br>ענת                                                                                                    | 2022                                                                                                    |
| ביום CAD. 333.4 דוד כהן שלה הצעת מהיר עבור \$ 840.00                                                                                                    | יי<br>40 גקרת ההוצאות הגוכחית היא פדיין 200, 18:03                                                               |
| EMEA DEMO, 18:03                                                                                                    |                                                                                                    |
| CAD הצעת מחיר: \$ 840.00<br>הצג פרטי הצעת מחיר                                                                                                    |                                                                                                    |
|                                                                                                    | Y                                                                                                    |
| EMEA DEMO 18:04                                                                                                    | דוד כהן קיבל את הזמנת העבודה, 18:04                                                                              |
| EMEX DEMO, 10.04                                                                                                    |                                                                                                    |
|                                                                                                    |                                                                                                    |
| ברצונך לדחות את הזמנת העבודה<br>5.                                                                                                    | לחץ <b>כאן</b> אם                                                                                                |
| ברצונך להחות את הזמנת העבודה<br>EMEA DEMO, 18:04                                                                                                    | לחץ <b>כאן</b> אם                                                                                                |
| ברצוגך לדחות את הזמנת העבודה<br>EMEA DEMO, 18:04<br>ציין על אילו פריטי <b>ציוד</b> עבדת                                                                                                    | לחץ כאן אם                                                                                                    |
| ברצוגך לדחות את הזמנת העבודה<br>EMEA DEMO, 18:04<br>ציין על אילו פריטי <b>ציוד</b> עבדת<br>EMEA DEMO, 18:04                                                                                                    | לחץ <b>כאן</b> אם                                                                                                |

בחלק התחתון של פרטי הזמנת העבודה בשיחת ה-CruChat, תתבקש לקבל או לדחות את הזמנת העבודה

לחץ על 'לקבל' כדי לקבל את הזמנת העבודה או על 'לדחות' כדי לדחות אותה

הפעולה תתועד עם חתימת זמן בשיחת ה-CruChat והלקוח יקבל התראה על קבלת או דחיית הזמנת העבודה

אם תקבל הזמנת עבודה, תופיע פעולה זמינה נוספת שתאפשר לך לדווח על תחילת עבודה

# צירוף מסמך להזמנת עבודה

לחץ על הזמנת העבודה לאחר כניסה להזמנת העבודה, לחץ על התיבה הנפתחת בפינה הימנית עליונה לחץ על 'שליחת קובץ'

| > • 🛧 📙 • 1       | This PC > Documents > Corrig | o Invoices                             | ✓ ひ Search Co     | rrigo Invoices    | ٩,                        |                                                      |
|-------------------|------------------------------|----------------------------------------|-------------------|-------------------|---------------------------|------------------------------------------------------|
| Organize 🔻 New fo | lder                         |                                        |                   | 111 <b>•</b>      | •                         |                                                      |
| This PC           | Name                         | Date modified                          | Туре              | Size              |                           |                                                      |
| 3D Objects        | David's HVAC.xlsx            | 2/27/2019 5:34 PM                      | Microsoft Excel W | 43 KB             |                           | COW1420002 Table                                     |
| Apple iPhone      | Demo.xlsx                    | 2/27/2019 5:34 PM                      | Microsoft Excel W | 43 KB             |                           | ROLITINE                                             |
| Desktop           | InvoiceTemplate.csv          | 2/27/2019 5:24 PM                      | Microsoft Excel C | 2 KB              |                           |                                                      |
| Documents         | Invoice lemplate.xisx        | 2/27/2019 5:34 PM                      | Microsoft Excel W | 43 KB             |                           | Ą                                                    |
| 🕹 Downloads       |                              |                                        |                   |                   |                           |                                                      |
| 👌 Music           |                              |                                        |                   |                   |                           |                                                      |
| Pictures          |                              |                                        |                   |                   |                           |                                                      |
| Videos            |                              |                                        |                   |                   |                           |                                                      |
| L Windows (C:)    |                              |                                        |                   |                   |                           | היים —                                               |
| Network           |                              |                                        |                   |                   |                           | AD. 333.40 הקרת ההוצאות הנוכחית היא צדיין CAD, 18:03 |
|                   | ,                            |                                        |                   |                   |                           |                                                      |
| File              | name:                        |                                        | י הקבצים          | oo (*.*)          | ~                         |                                                      |
|                   |                              |                                        | Ope               | n Ca              | incel                     |                                                      |
|                   |                              |                                        |                   |                   |                           |                                                      |
|                   |                              | EMEA DEMO                              |                   |                   | 18:0                      | דוד כהן קיבל את הזמנת העבודה, 14                     |
|                   |                              | 📥 161 Bay St                           | EMEA DE           | MO, 18:04         |                           |                                                      |
|                   |                              | 161 Bay St<br>161 Day St Terepter ON M | מנת העבודה        | רצונך לדחות את הו | לחץ <mark>כאן</mark> אם ו | ¢                                                    |
|                   |                              | 101 Bay St, TOTOLILO, ON M             |                   |                   |                           |                                                      |
|                   |                              |                                        | EMEA DE           | MO, 18:04         |                           |                                                      |
|                   |                              | EMEA DEMO                              | י ציוד עבדת       | ציין על אילו פריט | )                         |                                                      |
|                   |                              | 🍝 161 Bay St                           |                   |                   |                           |                                                      |
|                   |                              | 161 Bay St Toropto ON M                | IS EMEA DE        | MO, 18:04         |                           |                                                      |
|                   |                              |                                        | זחיל בעבודה       | אתה מגיע לאתר ומו | בודה כאשר                 | אנא דווח על תחילת עו                                 |
|                   |                              |                                        |                   |                   |                           |                                                      |
|                   |                              | EMEA DEMO                              |                   |                   |                           |                                                      |
|                   |                              | 📥 119 King Street West                 | הכל               | בצים 🔻            | יור והשלך י               | שלח הקלד את ההודעה שלך או גר                         |
|                   |                              |                                        | -                 |                   |                           |                                                      |

| קבל דירוג על יכולתך לעמוד בתנאי ה<br>EMEA DEMO, 13:47<br>של ראו בדי לובל את בתותרווית ווילר | אתה ח-SLA                | דוסף/הסר משתתפים ₪<br>פעולות זמינות                            |
|---------------------------------------------------------------------------------------------|--------------------------|----------------------------------------------------------------|
| 840.00 \$ לה הצעת מחיר צבור<br>EMEA DEMO, 18:03                                             | ייום דיים CAD. 333.40 \$ | אתה קישור לשיחת CRUCH שתה קישור לשיחת כתור את אידיי CAD, 18:03 |
| 840.00 בצת מחיר: CAD<br>הצג פרטי הצעת מחיר<br>EMEA DEMO, 18:04                              | את הזמנת הצבודה, 18:04   | זוז כתן קיבל                                                   |
| אם ברצונך לדחות את הזמנת העבודה<br>EMEA DEMO, 18:04<br>ציין על אילו פריסי <b>ציוד</b> עבדת  | לחץ כאן                  |                                                                |
| EMEA DEMO, 18:04<br>זשר אתה מגיע לאתר ומתחיל בעבודה                                         | וח על תחילת עבודה ט      | אנא די                                                         |

יופיע חלון ניווט לספריית המסמכים במחשב שלך לחץ על המסמך שברצונך לצרף להזמנת העבודה

#### הקצאת הזמנת עבודה

|                                                      | הוסף/הסר משתתפים 🕰                        |
|------------------------------------------------------|-------------------------------------------|
| אתה תקבל דירוג על יכולתך לעמוד בתנאי ה-SLA           | פעולות זמינות 📰                           |
| EMEA DEMO, 13:47                                     | תדפיס 🚍                                   |
| לחץ על <b>כאן</b> כדי לנהל את החשבונית שלך           | שלחת קובץ 🥖                               |
| •                                                    | אתף קישור לשיחת CRUCH.                    |
|                                                      |                                           |
| 840.00 דוד כהן שלה הצעת מחיו CAD. 333.40             | CAD, 18:03 תקרת ההוצאות הנוכחית היא עדיין |
| EMEA DEMO, 18:03                                     |                                           |
| 840.00 הצעת מחיר: \$ 240.00<br>הצג פרטי הצעת מחיר    |                                           |
| הזמנת העברדה, 18:04                                  | דוד כהן קיבל את ו                         |
| EMEA DEMO, 18:04                                     |                                           |
| לחץ <mark>כאן</mark> אם ברצונך לזחות את הזמנת העבודה |                                           |
| EMEA DEMO, 18:04                                     |                                           |
| ציין על אילו פריטי <b>ציוד</b> עבדת                  |                                           |
| EMEA DEMO, 18:04                                     |                                           |
| על תחילת עבודה כאשר אתה מגיע לאתר ומתחיל בעבודה      | אנא דווח                                  |
|                                                      |                                           |

לאחר קבלת הזמנת עבודה, ניתן להקצות אותה לטכנאי בשטח או לקבלן משנה לצורך ביצוע העבודה

> לחץ על התיבה הנפתחת בפינה הימנית עליונה של המסך

לחץ על 'הוסף/הסר משתתפים' כדי להקצות CruMember או קבלן משנה להזמנת העבודה

#### הקצאת הזמנת עבודה

| שתתפים בצ'אט להל  | באפשרותך לשנות את רשימת המז             |                                                                                                    |
|-------------------|-----------------------------------------|----------------------------------------------------------------------------------------------------|
| Q men             |                                         |                                                                                                    |
| שלך CRU-ה         |                                         |                                                                                                    |
| Juan Sevilla      |                                         | <ul> <li>Image: A start of the start of the start of</li></ul> |
| Loren Webste      | er                                      | <b>~</b>                                                                                                    |
| Mike Barrow       |                                         |                                                                                                    |
| דו כהן 📥          |                                         | <ul> <li>✓</li> </ul>                                                                                                    |
| קבלני משנה        |                                         |                                                                                                    |
| ABC Paint         |                                         |                                                                                                    |
|                   |                                         |                                                                                                    |
| EMEA DEMO, 1      | 8:04                                    |                                                                                                    |
| אתר ומתחיל בעבודה | אנא דווח על תחילת עבודה כאשר אתה מגיע ל |                                                                                                    |
|                   |                                         |                                                                                                    |
|                   |                                         |                                                                                                    |

יוצגו CruMembers וקבלני משנה מחוברים – ראה דוגמה מימין

שמות המוצגים באפור הם CruLeads שנכללים אוטומטית בכל שיחות ה-CruChat

כדי להקצות עבודה, לחץ בתיבות הסימון שמימין לשם של קבלן המשנה או של ה-CruMember הרצוי

הזן הודעה בשיחת ה-CruChat ולחץ על 'שלח'

שיחת ה-CruChat משקפת את ה-CruMember שנוסף ואת הקצאת הזמנת העבודה

כעת הזמנת העבודה הוקצתה

|            | 840.00 \$ תקרת ההוצאות הנוכחית היא עדיין CAD, 333.40 דוד כהן שלח הצעת מחיר עבור CAD, 18:03 |
|------------|--------------------------------------------------------------------------------------------|
| EM         | EA DEMO, 18:03                                                                             |
| 840<br>חיר | 1.00 איצע מחיר: 2 CAD<br>הצג פרטי הצעת מ                                                   |
|            | 18:04, הזמנת העבודה, 18:04                                                                 |
| EM         | EA DEMO, 18:04                                                                             |
| בודה       | לחץ <mark>כאן</mark> אם ברצונך לדחות את הזמנת הצנ                                          |
| EM         | EA DEMO, 18:04                                                                             |
| בדת        | ציין על אילו פריטי <b>ציוד</b> ע                                                           |
| EM         | EA DEMO, 18:04                                                                             |
| בודה       | אנא דווח על תחילת עבודה כאשר אתה מגיע לאתר ומתחיל בעו                                      |
|            |                                                                                            |
|            | דיית<br>ביית CruChat 10:55 א בייתי אחר Sevilla דייד רהי היויה אח                           |
|            | 10:56                                                                                      |
|            | ספוסב<br>אוא השלח את הזמות הטרודה                                                          |
|            | נא השלם את הזמנת העבודה                                                                    |

#### דווח על תחילת עבודה כדי להפעיל את הזמנת העבודה

| EMEA DEMO, 13:47                               |                                                                      |  |
|------------------------------------------------|----------------------------------------------------------------------|--|
| כאן כדי לנהל את החשבונית שלך                   | 23 277 27                                                            |  |
|                                                | אתמול                                                                |  |
| הצעת מהיר עבור \$ 840.00                       | CAD, 18:03 תקרת ההוצאות הגוכחית היא צדיין CAD. 333.40 \$ דוד כהן שלח |  |
| EMEA DEMO, 18:03                               |                                                                      |  |
| 840.00 הצעת מחיר: \$ CAD<br>הצג פרטי הצעת מחיר |                                                                      |  |
|                                                | 18:04 קיבל את הזמנת העבודה, 18:04                                    |  |
| EMEA DEMO, 18:04                               |                                                                      |  |
| ברצונך לדחות את הזמנת העבודה                   | לחץ <mark>כאן</mark> אם                                              |  |
| EMEA DEMO, 18:04                               |                                                                      |  |
| ציין על אילו פריסי <b>ציוד</b> עבדת            |                                                                      |  |
| EMEA DEMO 18:04                                |                                                                      |  |
| EMEA DEMO, 10:04                               |                                                                      |  |
| י אתה מגיע לאתר ומתחיל בעבודה                  | אנ דווח על תחילת עבודה אשו                                           |  |

כאשר מקצים הזמנת עבודה ל-CruMember או לקבלן משנה, הם יתבקשו לדווח על תחילת עבודה כדי להפעיל את הזמנת העבודה

×

אם אתה נמצא ב-Desktop, לחץ על הכיתוב 'דווח על תחילת עבודה' המוצג בכתום כדי להפעיל את הזמנת העבודה

לשיחת ה-CruChat תתווסף הערה המציינת את מיקומו של האדם שדיווח על תחילת עבודה

| EMEA DEM                      | O, 18:03                         |                              |                      |                    |          |
|-------------------------------|----------------------------------|------------------------------|----------------------|--------------------|----------|
| זיר: \$ 840.00<br>י הצעת מחיר | CAD הצעת מו<br>הצג פרט           |                              |                      |                    |          |
|                               |                                  | נת העבודה, 18:04             | דוד כהן קיבל את הזמ  |                    |          |
| EMEA DEM                      | D, 18:04                         |                              |                      |                    |          |
| ת הזמנת העבודה                | אן אם ברצונך לדחות א             | לחץ <b>כ</b>                 |                      |                    |          |
| EMEA DEM                      | D, 18:04                         |                              |                      |                    |          |
| ריטי <b>ציוד</b> עברת         | ציין על אילו פ                   |                              |                      |                    |          |
|                               |                                  |                              | ידיו —               |                    |          |
|                               | ק הוסיף את                       | –<br>Juan Sevil דוד כה       | la לשיחת CruChat 10: | 55 , m             |          |
|                               |                                  |                              |                      |                    | 10:56    |
|                               |                                  |                              |                      | את הזמנת העבודה    | אנא השלם |
|                               | והשירות, 10:58                   | : קילומטרים ממיקום           | תחילת עבודה 3.391.56 | דוד כהו דווה       |          |
| EMEA DEM                      | D, 10:58                         |                              | ,                    |                    |          |
| כאשר אתה יוצא<br>להפסקה       | <mark>אהה</mark> את הזמנת העבודה | העבודה או <mark>או הש</mark> | כאשר אתה משלים את    | דווח על סיום עבודה | ИСИ      |
|                               |                                  |                              |                      |                    |          |
|                               |                                  |                              |                      |                    |          |

הלקוח יוכל לדעת שהטכנאי היה בטווח מסוים מהאתר בעת דיווח על תחילת עבודה. המערכת מתחילה לעקוב אחר הזמנים כדי שהלקוח וספק השירות ידעו כמה זמן נדרש להשלמת המשימה

## השהיה זמנית של הזמנת עבודה

| <ul> <li>EMEA DEMO</li> <li>840.00 \$2 איז השנות CAD</li> <li>840.00 \$2 איז השנות CAD</li> <li>18.04 או השנות גבודה, 18.04</li> <li>18.04 או השנות העבורה</li> <li>EMEA DEMO, 18:04</li> <li>דו בוצען לדחות את הומנת העבורה</li> <li>EMEA DEMO, 18:04</li> <li>EMEA DEMO, 18:04</li> <li>EMEA DEMO, 18:04</li> <li>דו בוצען לדחות את הומנת העבורה</li> </ul> | לעתים יש צורך להשהות<br>זמנית הזמנת עבודה, למשל<br>כאשר הטכנאי יוצא<br>להפסקה או עוזב את האתר<br>בסוף היום (כאשר מדובר<br>בפרויקט בן מספר ימים) | <b>EMEA DEMO</b> EMEA DEMO       ROUTINE         EMEA DEMO, 18:03       א מומנה הצבודה, 20:04         840.00 \$: הצג פרטי הצעת מחיל         הצג פרטי הצעת מחיל         18:04 אומנה הצבודה, 20:04         18:04 אומנה הצבודה, 20:04         הצג ברצוב לדווה את הזמנה הצבודה, 20:04         EMEA DEMO, 18:04         הצג ברצוב לדווה את הזמנה הצבודה, 20:04         EMEA DEMO, 18:04         באב ברצוב לדווה את הזמנה הצבודה, 20:04         EMEA DEMO, 18:04         באב ברצוב לדווה את הזמנה הצבודה, 20:04         EMEA DEMO, 18:04         ביוי על אלו מיוטי ציוי עבודה, 20:04 |
|----------------------------------------------------------------------------------------------------|----------------------------------------------------------------------------------------------------|----------------------------------------------------------------------------------------------------|
| איז איז הער הער איז איז גער איז גער איז גער איז גער איז גער איז גער איז גער איז גער איז גער איז גער איז גער איז גער איז גער איז גער איז גער איז גער איז גער איז גער איז גער איז גער איז גער גער איז גער איז גער איז גער איז גער איז גער איז גער איז גער איז גער איז גער גער גער גער גער גער גער גער גער גער                                                   | לחץ על הקישור הכתום<br>'השהה'                                                                                                    | דום<br>אומר העבודה עומר Sevilla שייה עומר Sevilla שייה עומר אינגער דער ביון דיסיף איז עומר אינגער דער דער ביון דיסיף איז<br>אא השלם את הזמנת העבודה<br>אנג השלם את המכודה או הששה ה תומנת הצבודה או הששה ה וומנת הצבודה באשר אתה יוצא<br>אנג דוות על סיום עבודה באשר אתה משלים את הצבודה או שהשה ה תומנת הצבודה באשר אתה יוצא<br>להססמ                                                                                                    |

לשיחת ה-CruChat תתווסף הערה לציון השהית הזמנת העבודה

כאשר הטכנאי מוכן להתחיל שוב בעבודה, עליו ללחוץ שוב על 'דווח על תחילת עבודה'

# דוח על סיום עבודה והשלמה של הזמנת העבודה

עם השלמת העבודה, לחץ על הקישור הכתום דווח על סיום עבודה'

|                                                         | דוד כהן קיבל את הזמנת העבודה, 18:04     |                          |
|---------------------------------------------------------|-----------------------------------------|--------------------------|
| EMEA DEMO, 18:04                                        |                                         |                          |
| אן אם ברצונך לדחות את הזמנת העבודה                      | לחץ (                                   |                          |
| EMEA DEMO, 18:04                                        |                                         |                          |
| ציין על אילו פריטי <b>ציוד</b> עבדת                     |                                         |                          |
|                                                         |                                         |                          |
|                                                         | היום                                    |                          |
| ן הוסיף את                                              | CruChat 10:5 לשיחת Juan Sevilla דוד כ   | π, 25                    |
|                                                         |                                         | 10:56                    |
|                                                         |                                         | אנא השלם את הזמנת העבודה |
| השירות, 10:58                                           | ה תהילת עבודה 3,391.56 קילומטרים ממיקונ | דוד כהן דוו              |
| ום השירות, 10:59                                        | את הזמנת העבודה 3,391.56 קילומטרים ממי  | דוד כהן השהה             |
| השירות, 11:01                                           | ה תהילת עבודה 3,391.56 קילומטרים ממיקונ | דוד כהן דוו              |
| EMEA DEMO, 11:01                                        |                                         |                          |
|                                                         |                                         | אנ דווח על סיום עבוד     |
| <mark>הה</mark> את הזמנת העבודה כאשר אתה יוצא<br>להפסקה | כאשר אונה משלים אוניהצבררה אראר הי      |                          |

| תיאור העבודה<br>שבוצעה         |                               |                            |                 |          |
|--------------------------------|-------------------------------|----------------------------|-----------------|----------|
|                                |                               |                            |                 |          |
| קטגוריית תיקון                 | ללא                           |                            | בטל             | השלם     |
| 1                              | זטרים ממיקום השירות, 1:01     | תחילת עבודה 3,391.56 קילוי | דוד כהן דווח    | _        |
| EMEA DEMO, 11:0                | 1                             |                            |                 |          |
| העבודה כאשר אתה יוצא<br>להפסקה | דה או <b>או השהה</b> את הזמנו | כאשר אתה משלים את העבו     | ז על סיום עבודה | אנא דוור |
|                                |                               |                            |                 |          |

ייפתח החלון 'השלם הזמנת עבודה' ובו עליך להזין הערות מפורטות לגבי העבודה שבוצעה

#### קטגוריית תיקון וקוד תיקון

#### לאחר הזנת ההערות, בחר 'קטגוריית תיקון' על-ידי פתיחת רשימת הקטגוריות

×

|                        |                        |      |                                                 | ם הזמנת עבודה<br>      | השל                    |     |      |
|------------------------|------------------------|------|-------------------------------------------------|------------------------|------------------------|-----|------|
|                        |                        |      |                                                 | תיאור העבודה<br>שבוצעה | כל העבודות באתר הושלמו |     |      |
|                        |                        |      | *Not a Failure                                  |                        |                        |     |      |
| ם הזמנת עבודה          | השל                    | ×    | Equip>Catastrophic Event<br>Equip>Commissioning |                        |                        |     |      |
| תיאור העבודה<br>שבוצעה | כל העבודות באתר הושלמו |      | Equip>Electrical<br>Equip>Environmental         | קטגוריית תיקון         | ללא                    |     | •    |
|                        |                        |      | Equip>Human<br>Equip>Hydraulic/Steam Systems    |                        |                        | בטל | השלם |
|                        |                        |      | Equip>Liquid Ingress<br>Equip>Lubrication       |                        |                        |     |      |
| קטגוריית תיקון         | Equip>Electrical       | •    | Equip>Machine Setup                             |                        |                        |     |      |
| קוד תיקון              | ללא                    | •    | Equip>Mechanicai                                |                        |                        |     |      |
|                        | בטל                    | השלם |                                                 |                        |                        |     |      |

### קטגוריית תיקון וקוד תיקון

לאחר מכן עליך להוסיף 'קוד תיקון'

×

•

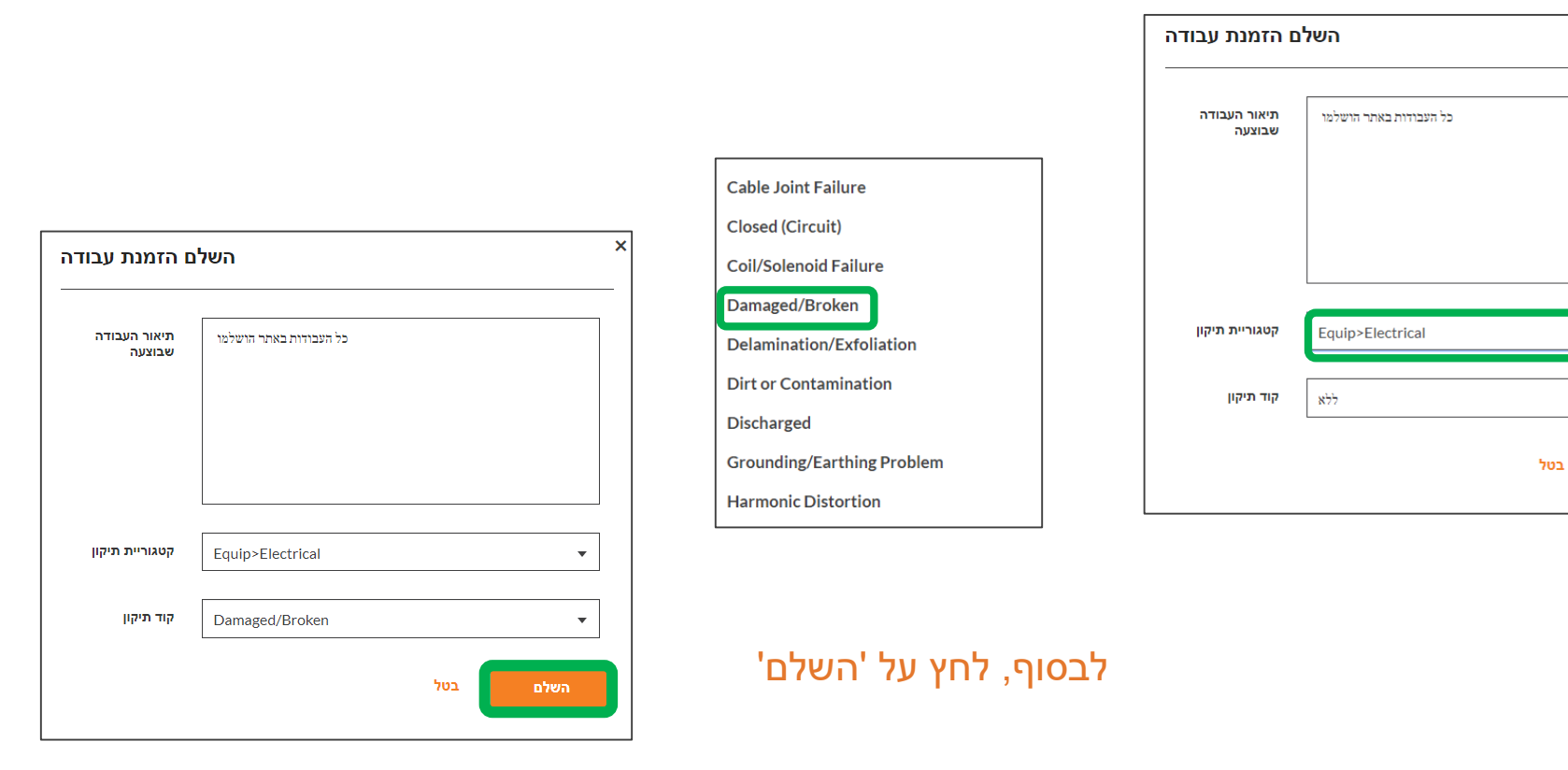

#### אימות ודירוג ביצוע העבודה

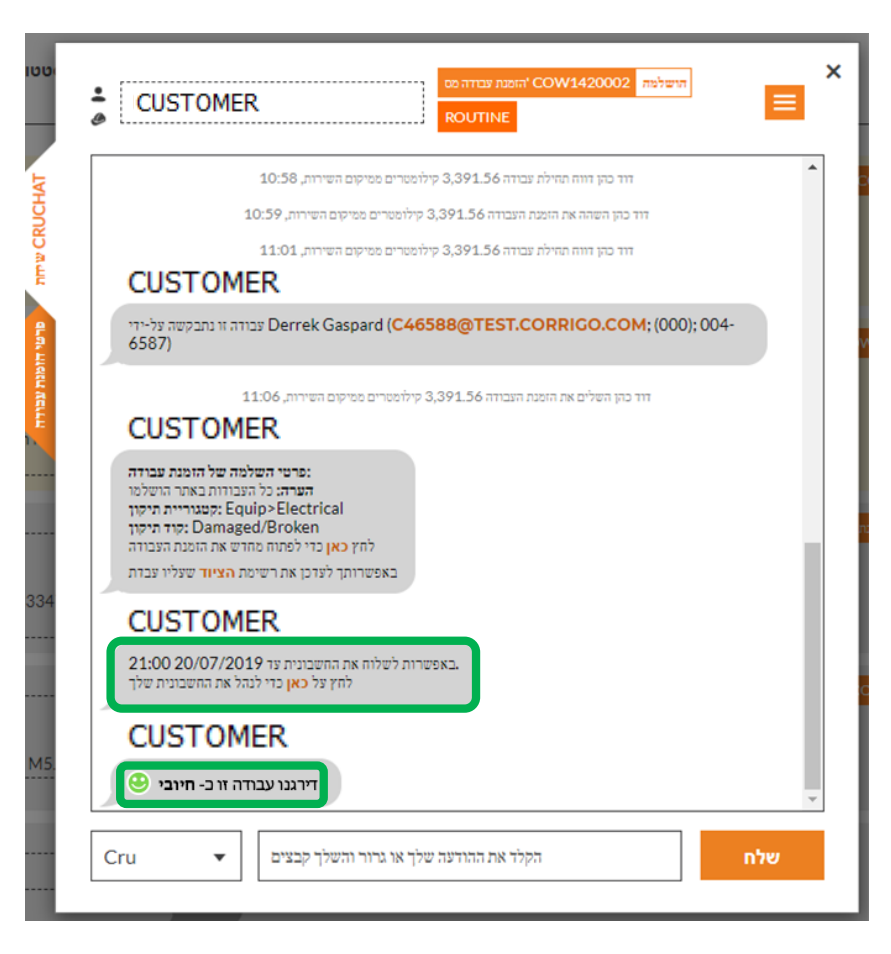

כאשר הטכנאי דיווח על סיום עבודה והזמנת העבודה הושלמה, הלקוח יקבל התראה בהתאם

לקוחות יכולים לדרג את העבודה במהלך אימות הביצוע, והדירוג יופיע, יחד עם הערות כלשהן, בהודעת האימות בשיחת ה-CruChat

אם הלקוח כלל את שלב האימות כדרישה בתהליך הזמנת העבודה, תוכל לחייב את הלקוח רק לאחר שהשלים את אימות העבודה והזנת הדירוג

# **CruChat קישור לשיחת**

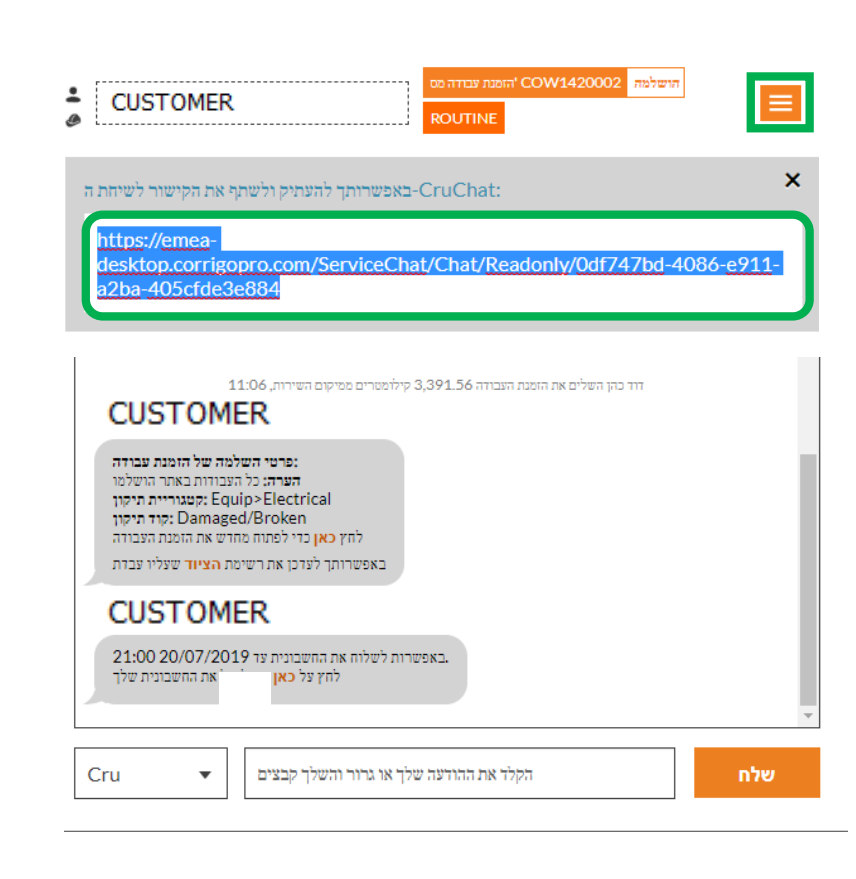

כדי לשתף שיחת CruChat באמצעות דוא"ל או הודעת טקסט, לחץ על התיבה הנפתחת בפינה הימנית עליונה של חלון ה-CruChat, ואז לחץ על 'שתף קישור לשיחת CRUCHAT

המערכת תיצור קישור אקטיבי לשיחת ה-CruChat, שאותו תוכל להעתיק ולהדביק בהודעת דוא"ל או הודעת טקסט

כאמור, זהו קישור אקטיבי (חי), ולכן לחיצה עליו תציג תמיד את השיחה העדכנית – אם השיחה ממשיכה, פתח שוב את הקישור כדי להציג את התוכן המעודכן

זהו כלי רב-עוצמה לארכוב שיחות CruChat או שמירת הפניות להזמנות עבודה או פרטים ספציפיים

### פעולות ומסננים

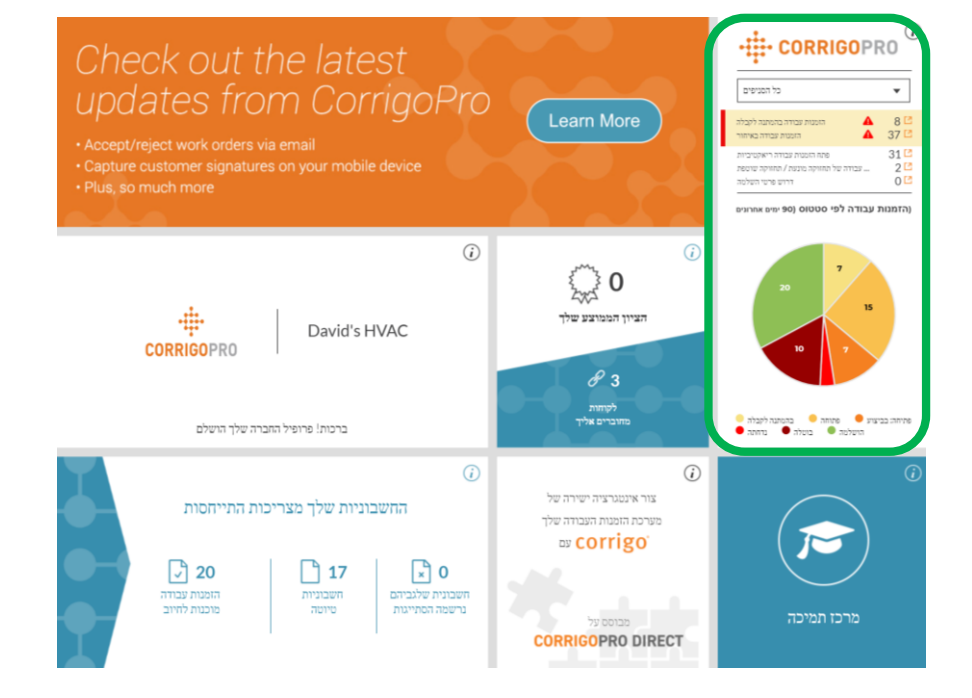

לחץ על האריח CorrigoPro כדי להציג שיחות CruChat

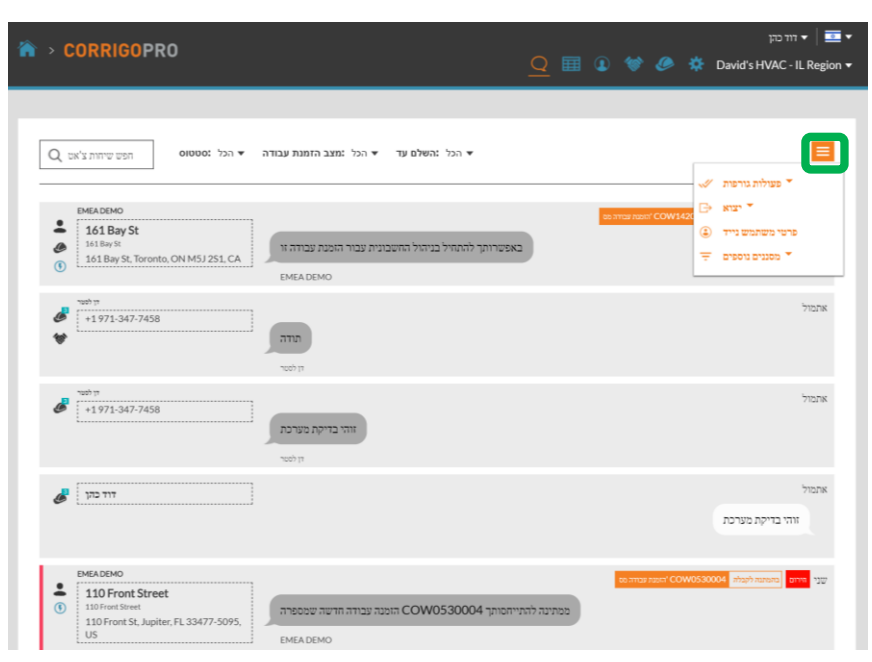

#### לחץ על התיבה הכתומה כדי להציג את האפשרויות

## פעולות ומסננים

לחץ על חץ הפתיחה שליד האפשרות הרצויה: 'פעולות גורפות'

תוצג רשימה של הקטגוריות לבחירה תחת האפשרות שנבחרה

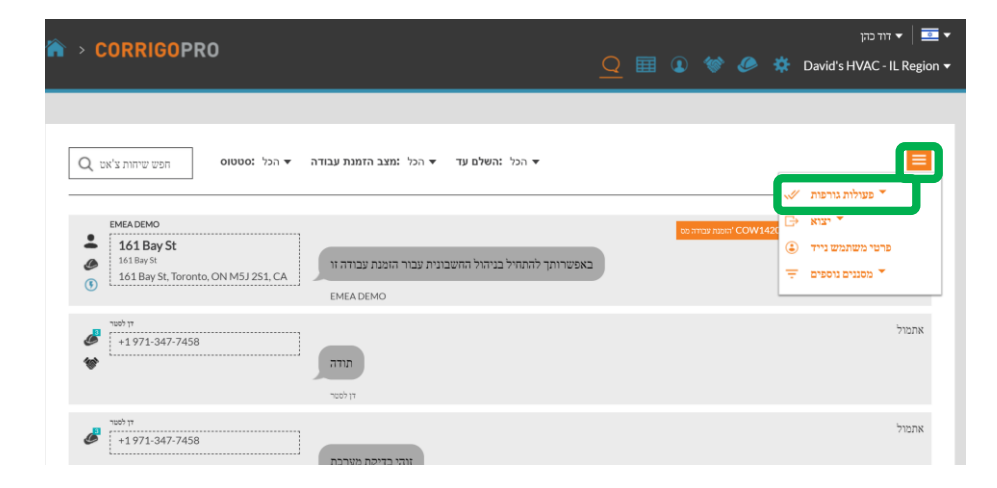

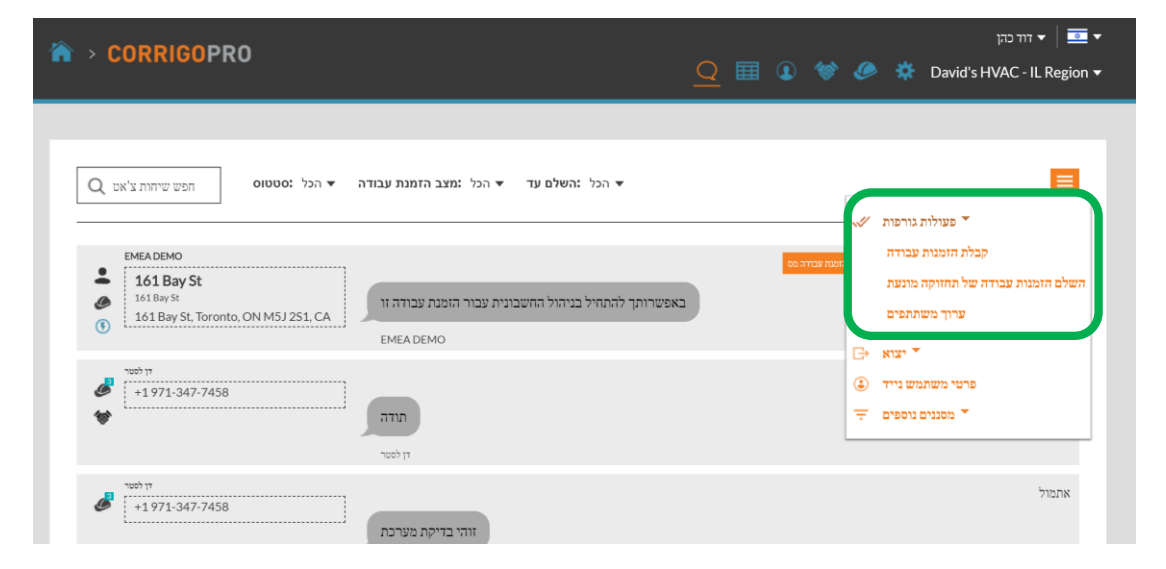

# פעולות ומסננים: קבלה גורפת

| CORRIGOPRO                                                                          | בחר שיחת/ות CruChat                                        | ×           | דור כהן דור כון 🗸 🖬 🕶 🔻                                                                                         |
|-------------------------------------------------------------------------------------|------------------------------------------------------------|-------------|----------------------------------------------------------------------------------------------------|
| Q אפש שיחות צ'אט סטוס                                                               | בחר שיהות CruChat אחת או יותר כדי לבצע את הפעולה.<br>אישור |             | <b>בווי</b><br>עריך פעולה אחרונה : הוזמן ע"י ד                                                                  |
| EMEA DEMO   I19 King Street West I19 King Street West I19 King Street West, Suite 2 | ממתינה להתייחסותך COW0680003 הזמנה עבודה חדשה שמספרה       | מנת עבודה ו | מצו רבל האחתים איניים מיינים מיינים מיינים מיינים מיינים מיינים מיינים מיינים מיינים מיינים מיינים מיינים מייני |

המערכת מסננת הזמנות עבודה לפי סטטוס 'בהמתנה לקבלה'

סמן את התיבה ליד הזמנת העבודה הראשונה שבמצב 'בהמתנה לקבלה'

לאחר מכן לחץ על 'בחר את כל שיחות ה-CruChat עם הלקוחות'

פעולה זו תבחר את כל הזמנות העבודה הממתינות לקבלה

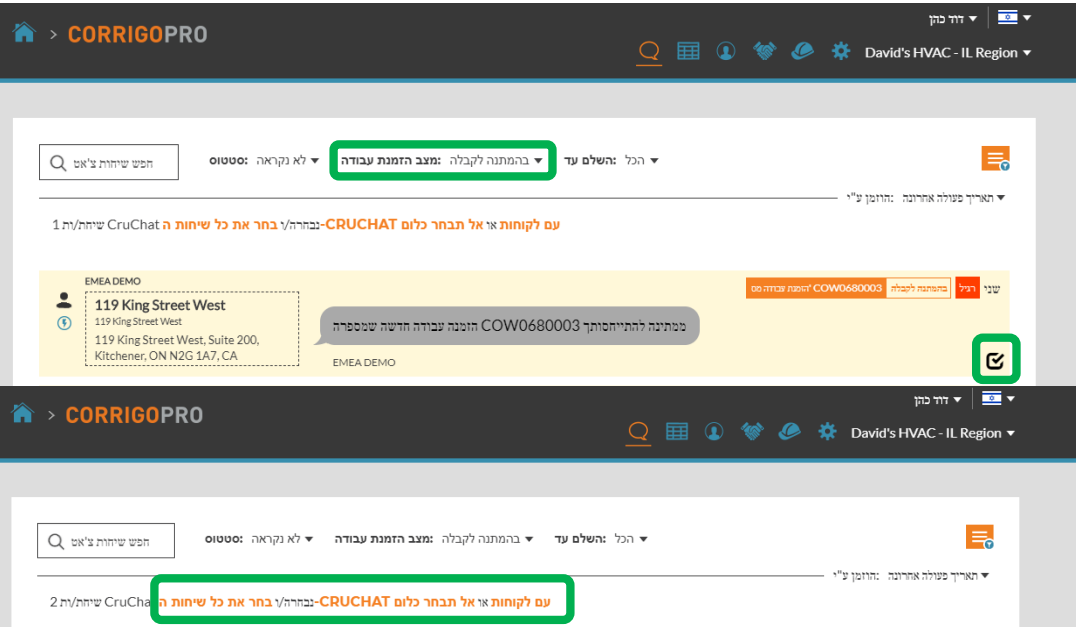

# פעולות ומסננים: קבלה גורפת

| A → CORRIGOPRO                                            | קבלה של הזמנות עבודה                                                                                                    | ד דוד כהן 🚽 👘 🗙 X 🎍 🔅 David's HVAC - IL Region 🔻 |
|-----------------------------------------------------------|----------------------------------------------------------------------------------------------------|--------------------------------------------------|
| עטוס הפש שיחות צ'אט Q<br>1 מנ כל שיחות ה CruChat שיחת/ית  | האם אתה בטוח שברצוגך לקבל את הזמנות העבודה שנבחרו? לא ניתן לבטל פעולה זו.<br>בטל<br>עם זקוחות אראד תבחר כלום CRUCHAT-נבחראץ בחר | ד. תאריך פעולה אהרונה מוזמן ע"י ד                |
| EMEA DEMO<br>119 King Street West<br>119 King Street West |                                                                                                    | עני רגל בתנתה לקבלה COW0680003 שני               |

המערכת תשאל אם ברצונך לקבל את הזמנות העבודה שנבחרו. לחץ על 'כן'.

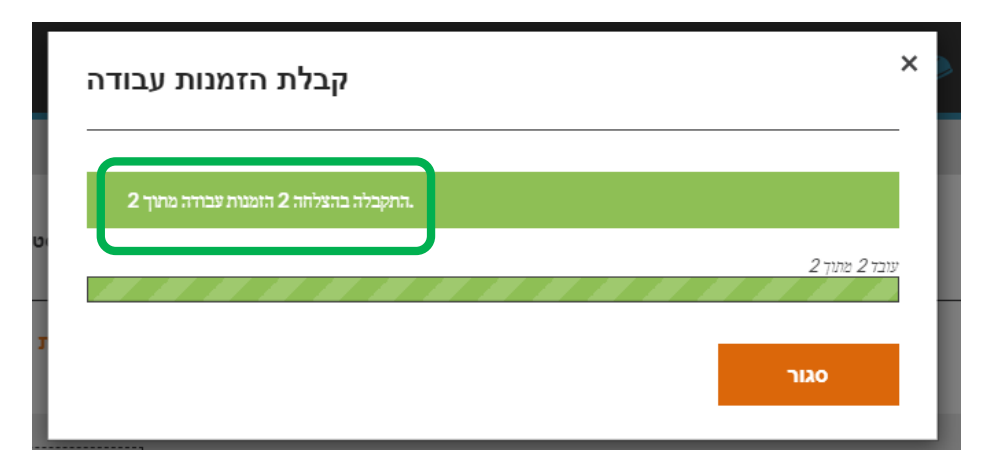

במקרה זה, תתבצע קבלה המונית של 2 הזמנות עבודה

## פעולות ומסננים: יצוא

הפונקציה 'יצוא' מאפשרת למשתמש לייצא נתוני הזמנות עבודה בפורמט Excel או CSV

> משתמשים יכולים לייצא את כל הזמנות העבודה בפעולה אחת

כדי לייצא הזמנות עבודה במצב מסוים, לחץ על 'מצב הזמנת עבודה', סמן את הסטטוס/ים שברצונך לייצא

דוגמה: אם מצב הזמנת העבודה הוא הזמנות עבודה שהתקבלו', הייצוא יכלול רק הזמנות עבודה שהתקבלו

|                                                                                                    | ד 🄤 🔻 דור כהן                                                                                                    |
|----------------------------------------------------------------------------------------------------|----------------------------------------------------------------------------------------------------|
|                                                                                                    | Q 🖽 💽 😻 🥔 🄅 David's HVAC - IL Region 🕶                                                                                                    |
|                                                                                                    |                                                                                                    |
| פש שיחות צ'אש Q הפש שיחות צ'אש די בהמתנה לקבלה מצב הזמנת עבודה די לא נקראה מטטוס די בהמתנה לקבלה מצי אש די לא מער און און און און און און און און און און |                                                                                                    |
| EMEADEMO                                                                                                    | ער איז אור איז איז איז איז איז איז איז איז איז איז                                                                                                    |
| Kitchener, ON N2G 1A7, CA                                                                                                    | פרטי משתמש נייד (ג)                                                                                                    |
| EMBA DEMO Int 5 th Ave Int 5 th Ave, NY 10011- COW0240014 הומנה עבודה חדשה שמספרה                                                                         | מטמינים גיסטים 😇 אסנגים ניסטים 🔁 אסנגים גיסטים אסנגים גיסטים אסגנים גיסטים אסגנים גיסטים אסגנים אסגנים |

#### פעולות ומסננים: פרטי משתמש נייד

|                                                                                                    | ד דוד כהן 💌 🔤                |
|----------------------------------------------------------------------------------------------------|------------------------------|
|                                                                                                    | 🔅 David's HVAC - IL Region 🔻 |
|                                                                                                    |                              |
| Q הכל :השלם עד ▼ הכל :מצב הזמנת עבודה ▼ הכל :סטטוס                                                                                         |                              |
|                                                                                                    | 🗸 פעולות גורפות 🔨            |
| EMEA DEMO                                                                                                    | ר יצוא →                     |
| 110 Front Street                                                                                                    | 🗈 פרטי משתמש נייד            |
| 10 הוווה של תחילת עבודה לאשר אתה מגיע לאתר ומתחיל בעבודה<br>110 Front St, Jupiter, FL 33477-5095,<br>110 Front St, Jupiter, FL 33477-5095, | אסננים נוספים 🔻              |
| US EMEADEMO                                                                                                    |                              |
| EMEADEMO EDUCEDOWIA                                                                                                    | 20002 miliana                |
| L 161 Bay St                                                                                                    | KOOTINE 11.00                |
|                                                                                                    |                              |

| CORRIGOPRO                                                                                                    | פרטי משתמש נייד                                                                                                    | ×     | The second second s |
|----------------------------------------------------------------------------------------------------|----------------------------------------------------------------------------------------------------|-------|----------------------------------------------------------------------------------------------------|
| עש שיחות צ'אט סטטס<br>בעש שיחות צ'אט סטטס<br>באבא באבא באראי<br>באבא באראי באראי<br>באבא באראי באראי<br>באבא באראי באראי באראי<br>באבא באראי באראי<br>באבא באראי באראי<br>באבא באראי באראי באראי<br>באבא באראי באראי באראי<br>באבא באראי באראי באראי באראי<br>באבא באראי באראי באראי באראי באראי<br>באבא באראי באראי באראי באראי באראי באראי באראי באראי<br>באראי באראי באראי באראי באראי באראי באראי באראי באראי באראי<br>באראי באראי באראי באראי באראי באראי באראי באראי באראי באראי באראי באראי באראי באראי באראי באראי באראי באראי באראי<br>באראי באראי באראי<br>באראי באראי בא | הכניסה שלך ב-<br>מהוברת כרגע למשתמש הנייד המוצג להלן Desktop-הכניסה שלך ב<br>דור כהן שם משתמש נייד<br>אור כהן שם לשתמש נייד<br>ארב של משתמש נייד<br>בער 1972 50-699-9000 | אישור | עולות גורפות ✓<br>עולות גורפות ✓<br>יצוא ⊡<br>פרטי משתמש נייז<br>מסננים ניססים ⇒                                                                                                    |

המערכת תציג מידע לגבי המשתמשים המחוברים ממכשיר נייד

#### פעולות ומסננים: מסננים

לחיצה על 'מסננים נוספים' מאפשרת למשתמש להוסיף מסננים אשר יכולים לספק פרטים נוספים על הזמנות העבודה שנבחרו

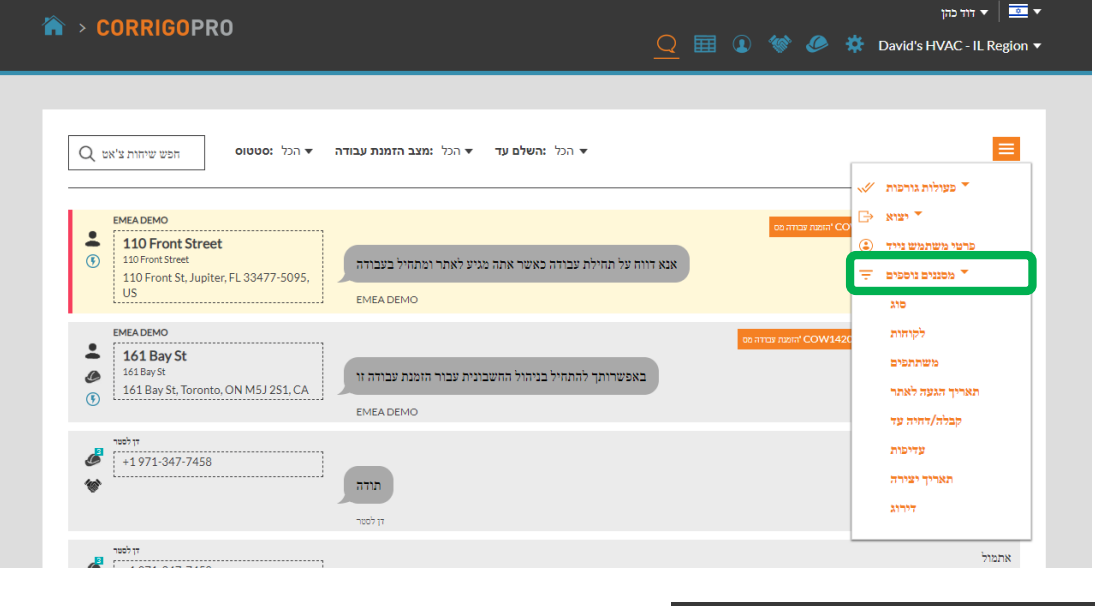

| > CORRIGOPRO                                                                                         |                                                                                                    | ■ ● 🐲          | @ *                                                          | דוד כהן 🔻                                                                                                    |
|----------------------------------------------------------------------------------------------------|----------------------------------------------------------------------------------------------------|----------------|--------------------------------------------------------------|----------------------------------------------------------------------------------------------------|
| ע הכל יסטטוס<br>ד הכל יסוג סוג סוג סוג עישי איז ע<br>ע הכל יסוג סוג סוג סוג סוג עישי                 | א הכל <b>:לקוחות 🜔 א</b> הכל <b>:השלם עד א</b> הכל : <b>מצב הזמנת עבודה</b>                                | בלה/דחיה עד 🗘  | הכל <b>יק</b>                                                |                                                                                                    |
| EMEA DEMO     110 Front Street     110 Front Street     110 Front St, Jupiter, FL 33477-5095,     US | אנא דווח על תחילת עבודה כאשר אתה מגיע לאתר ומתחיל בעבודה<br>באשר הבאס                                      | ברידה מס       | и лизна <sup>ч</sup> СО<br>Э пизна <sup>ч</sup> СО<br>—<br>— | <ul> <li>פעולות גורפות</li> <li>יצוא</li> <li>יצוא</li> <li>פרטי משתמש נייד</li> <li>מסננים נוסעים</li> </ul> |
| EMEADEMO<br>161 Bay St<br>161 Bay St<br>161 Bay St, Toronto, ON M5J 251, CA                          | באפשרותך להתחיל בניהול החשבונית עבור הזמנת עבודה זו<br>באפשרותך להתחיל בניהול החשבונית עבור הזמנת עבודה זו | הופעת צבודה מס | COW1420                                                      | משתתטים<br>תאריך הגעה לאתר<br>עדיפות<br>תאריך יצירה                                                           |
| יולטיז<br>א 1971-347-7458                                                                            |                                                                                                    |                |                                                              | wit 121                                                                                                    |

במקרה שלנו, המשתמש הוסיף את המסנן לקוחות', את המסנן 'קבלה/דחייה עד' והמסנן 'סוג'

באופן זה המשתמש יכול לבחור הזמנות עבודה על סמך מידע נוסף שמוסיפים המסננים

לחץ על ה-X הכתום ליד כל מסנן כדי להסירו

## טבלת נתונים שניתנת לייצוא: דיווח עצמי

| CORRIGOPRO                                                                                                    | דוד כהן 🗾 🔹 👘 🥔 🏚 David's HVAC - IL Region 🔻                                                  |                                           |
|----------------------------------------------------------------------------------------------------|-----------------------------------------------------------------------------------------------|-------------------------------------------|
| ■ הכל :השלם עד א הכל :מצב הזמנת עבודה א הכל :סטטוס ■ הכל :השלם עד א הכל :מצב הזמנת עבודה א הכל :סטטוס ■ EMEADEMO 110 Front Street 110 Front Street 110 Front Street 110 Front Street 110 Front Street 110 Front Street 110 Front Street 110 Front Street 110 Front Street 110 Front Street 10 Front Street 10 Front St | עארין פעולה אחרונה זהוזפן ע"י<br>ארין פעולה אחרונה זהוזפן ע"י<br>נוזרנס עדייים<br>אנא דווח על | לחץ על סמל טבלת הנתונים<br>כדי לפתוח אותה |

|       | CUBBICUBB                  | n            |                        |                                                             |                 |      | דוד כהן 🔻 📃                |
|-------|----------------------------|--------------|------------------------|-------------------------------------------------------------|-----------------|------|----------------------------|
|       | CONNOUTR                   | 0            |                        | e 🧮 🗵                                                       | 🐨 🧶             | *    | David's HVAC - IL Region 🔻 |
|       |                            |              |                        |                                                             |                 |      |                            |
| Q     | חפש שיחות צ'אט             | רכל :סטטוס ▼ | רכל :מצב הזמנת עבודה ▼ | רכל :השלם עד                                                |                 | נחדל | ברירת נ * 📼                |
|       | ספר בזמות ערודר            |              | לדוח :                 | : בודער אמרוגר                                              | יווולב אחבונב   |      | : ם ברודוור באסרוור        |
|       | ספו הומנון עבודה           | עו פוונ:     | : 10/77                | ו הוו עה אווו זנה :                                         | צעוזי האחרונה : | 9    |                            |
|       | COW0530004                 | חירום        | EMEA DEMO              | אנא דווח על תחילת עבודה כאשר אתה מגיע לאתר ומתחיל<br>בעבודה | 11:22           |      | EMEA DEMO                  |
|       | COW1420002                 | Routine      | EMEA DEMO              | באפשרותך להתחיל בניהול החשבונית עבור הזמנת עבודה זו         | 11:06           |      | EMEA DEMO                  |
|       | COW0680003                 | רגיל         | EMEA DEMO              | ממתינה COW0680003 הזמנה עבודה חדשה שמספרה<br>להתייחסותך     | שני             |      | EMEA DEMO                  |
|       | COW0240014                 | Scheduled    | EMEA DEMO              | ממתינה COW0240014 הזמנה עבודה חדשה שמספרה<br>להתייחסותך     | שני             |      | EMEA DEMO                  |
|       | COW1490001                 | Scheduled    | EMEA DEMO              | ממתינה COW1490001 הזמנה עבודה חדשה שמספרה<br>להתייחסותך     | שני             |      | EMEA DEMO                  |
| שיחות | CruChat לעמוד: <b>10 -</b> |              |                        |                                                             |                 |      |                            |

ניתן להגדיר את התצורה של טבלת הנתונים כך שתתאים לצרכים שלך

ניתן לשמור את הטבלה ולשתף אותה עם משתמשים אחרים

# טבלת נתונים: קטגוריות נתונים לבחירה

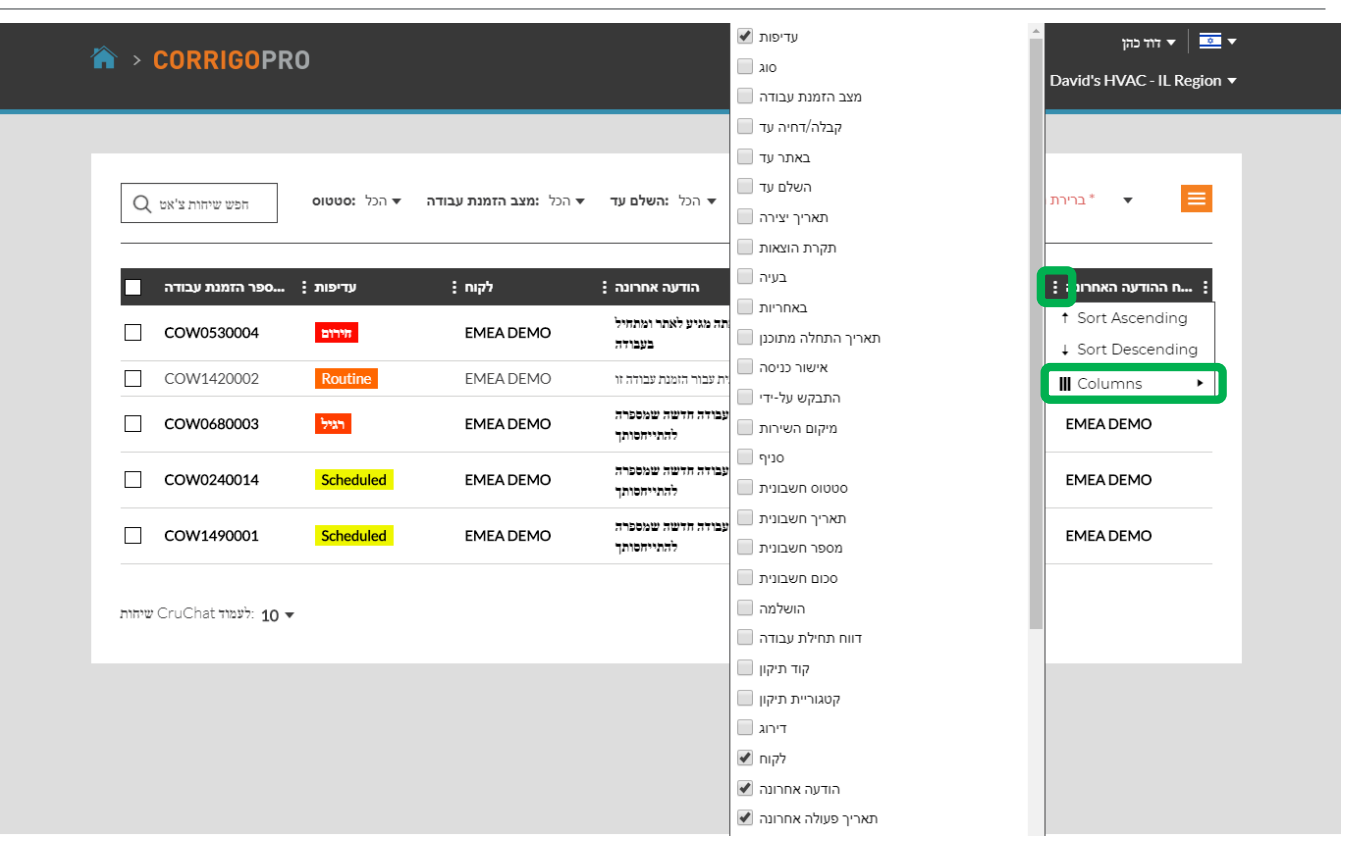

החלק את הסרגל בתחתית הטבלה לימין עד הסוף לחץ על 3 הנקודות בפינה הימנית של הטבלה לחץ על 'Columns' (עמודות) כדי להציג את קטגוריות הנתונים לבחירה ישנן 31 קטגוריות נתונים לבחירה

# טבלת נתונים: שמירה / שיתוף של טבלאות נתונים

| Ĝ | > | CORRIGOPI        | 97                |                                  |                          | • 🔟 💽 4                                           | (* <i>©</i> 3     | 🏌 David's H | דור כהן 🔻 🚺 🕶 אוד און איז איז איז איז איז איז און און און און און און און און איז איז איז איז איז איז איז א |                 |
|---|---|------------------|-------------------|----------------------------------|--------------------------|---------------------------------------------------|-------------------|-------------|----------------------------------------------------------------------------------------------------|-----------------|
|   | Q | , הפש שיחות צ'אט | הכל <b>:סטטוס</b> | הכל <b>:מצב הזמנת עבודה</b><br>▼ | הכל <b>:השלם עד</b><br>▼ |                                                   | ל<br>Julio 2      | ברירת מחד*  | •                                                                                                    | יחה כדי<br>טבלה |
|   |   | פר הזמנת עבודה   | : עדיפות          | תקרת הוצאות                      | לקוח :                   | הודעה אחרונה :                                    | שמור<br>מחק       |             | ונה :יך                                                                                                    |                 |
|   |   | COW0530004       | חירום             | \$ 0.00 USD                      | EMEA DEMO                | חילת עבודה כאשר אתה מגיע לאתר<br>ומתחיל בעבודה    | אנא דווח על תו    | 11:22       | EM                                                                                                    |                 |
|   |   | COW1420002       | Routine           | \$ 333.40 CAD                    | EMEA DEMO                | יהול החשבונית עבור הזמנת עבודה זו                 | פשרותך להתחיל בני | 11:06 בא    | EM                                                                                                    |                 |
|   |   | COW0680003       | רגיל              | \$800.16 CAD                     | EMEA DEMO                | כסטרה שמספרה הדשה שמספרה CO\<br>ממתינה להתייחסותך | W0680003          | שני         | EM                                                                                                    |                 |
|   |   | COW0240014       | Scheduled         | \$0.00 USD                       | EMEA DEMO                | CON הזמנה עבודה חדשה שמספרה<br>ממתינה להתייחסותך  | W0240014          | שוני        | EM                                                                                                    |                 |
|   |   | COW1490001       | Scheduled         | £ 400.18 GBP                     | EMEA DEMO                | CO\ הזמנה עבודה חדשה שמספרה<br>ממתינה להתייחסותך  | W1490001          | שני         | EM                                                                                                    |                 |

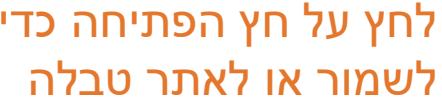

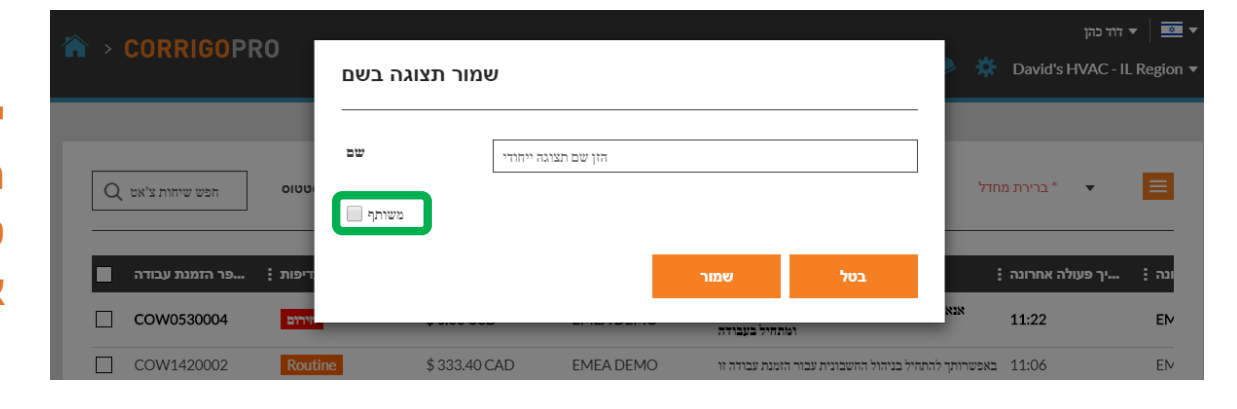

יש לסמן את התיבה 'משותף' אם המשתמש מעוניין לשתף את טבלת הנתונים עם משתמשים אחרים

# הגדרות: התראות / מתקדם

#### דוד כהן 🔽 🔻 ☆ > CORRIGOPRO 🗨 📰 💿 😻 🥔 🛞 David's HVAC - IL Region 🗸 הגדרות מתקדם באפשרותך לקבל התראות בדוא"ל לגבי פעילויות בסניפים שלך כאשר אינך מחובר לאינטרנט. באפשרותך לבטל את ההרשמה ולחדש אותה בכל עת. התראות קופצות הצג התראות קופצות על שינויים בשיחות CruChat 🔞 התראות בדוא"ל הזמנות עבודה ריאקטיביות חדשות 🔞 שיחות CruChat שיחות 🔞 קבלה/דחייה של הצעת המחיר ႐ ביטול הזמנת עבודה 👩 הזמנות עבודה חדשות של תחזוקה מונעת / תחזוקה שוטפת 🔞 התקבל ציון שלילי 🚯 חל שינוי בסטטוס החשבונית 🔒 הודעה מלקוח 👔 מוכעל הזמנת עבודה ממתינה לקבלה 👔 מומעל אזהרת \'באיחור\' בהזמנת עבודה 🔞 אזהרת \'חשבונית באיחור () אזהרת \'באתר עד () מופעל הסכמי רמת שירות עודכנו 🔞 הזמנות עבודה חדשות של ביקור 👔 ביקור קרוב 🔞 הביקור אומת 🔞 אי הגעה לביקור 🔞

#### לחץ על סמל ההגדרות כדי להציג התראות

ניתן להציג או להסתיר התראות למשתמש באמצעות המתג שמימין לכל התראה

> ההתראות מוגדרות לכל משתמש בנפרד

שמור

#### הגדרות: מתקדם

לחץ על סמל ההגדרות

לחץ על 'מתקדם'

|                                                                                                    | ۲ דוד כהן דוד כהן דוד כהן דוד כהן דוד כהן דוד כהן דוד כהן דוד כהן דוד מעניין דוד כהן דו דוד כהן דו דוד באין די |
|----------------------------------------------------------------------------------------------------|----------------------------------------------------------------------------------------------------|
| הגדרות                                                                                                    | התראות                                                                                                    |
| פיננסי                                                                                                    |                                                                                                    |
| אל תציג פרטי חשבוניות בשיחות CruChat 🔞<br>אל תציג פרטי השבוניות למשתמשים מסוג CruMember 🌖<br>אל תציג פרטי תקרת הוצאות למשתמשים מסוג CruMember <b>1</b> |                                                                                                    |
| זרימת הזמנת עבודה                                                                                                    |                                                                                                    |
| השלמה אוטומטית של הזמנת עבודה של ביקור 👔                                                                                                    |                                                                                                    |
|                                                                                                    | שמור                                                                                                    |

ישנה אפשרות להציג מידע פיננסי

ניתן להציג או להסתיר אפשרויות באמצעות המתג שמימין לכל אפשרות

הפעלת הפונקציה 'אסוף חתימות הלקוח' תפעיל אותה עבור כל חשבונות הלקוחות

לחץ על 'שמור' כדי לשמור את כל השינויים

# שאלות

#### :צור קשר עם Corrigo באמצעות הטלפון או באינטרנט

https://corrigopro.com/contactus/